**IPC Series** 

# BOX-PC for BX220 Series User's Manual

CONTEC CO.,LTD.

# **Check Your Package**

Thank you for purchasing the CONTEC product.

The product consists of the items listed below.

Check, with the following list, that your package is complete. If you discover damaged or missing items, contact your retailer.

Product Configuration List

|                                  |                  | BX-220D-DC700000 | BX-220D-DC7x121x<br>[OS ProInstallModel] |
|----------------------------------|------------------|------------------|------------------------------------------|
| Name                             |                  | Pcs.             | Pcs.                                     |
| BOX-PC                           |                  | 1                | 1                                        |
| The attachment fittings          | 3                | 2                | 2                                        |
| CFast card removal pre           | evention fitting | 1                | 1                                        |
| USB removal preventio            | on fitting       | 1                | 1                                        |
| USB removal preventio            | on clamp         | 1                | 2                                        |
| DVI-analog RGB conve             | rsion adapter    | 1                | 1                                        |
| Washer assembled scre            | w (M3 x 6)       | 6                | 6                                        |
| Washer assembled and             | cross recessed   |                  |                                          |
| hexagonal bolt                   |                  | 4                | 4                                        |
| (M4 x 10, black)                 |                  |                  |                                          |
| Cable clamp                      |                  | 1                | 2                                        |
| Power supply                     | Power connector  | 1                | 1                                        |
| $connector \ complete \ set$     | Contact          | 4                | 4                                        |
| Product guide                    |                  | 1                | 1                                        |
| IPC Precaution List              |                  | 1                | 1                                        |
| Warranty Certificate             |                  |                  |                                          |
| Serial number label              |                  | 1                | 1                                        |
| Royalty consent contract(For OS) |                  | - *1             | 1                                        |
| Setup Procedure Document         |                  | - *1             | 1                                        |
| Recovery Media                   |                  | - *1             | 1                                        |

\*1 Not included in models without OS.

\* The user's manual for this product is available as a PDF file through CONTEC's Web site.

The user's manual provides such information as hardware settings, functions for each component, and BIOS settings. Refer to it as necessary.

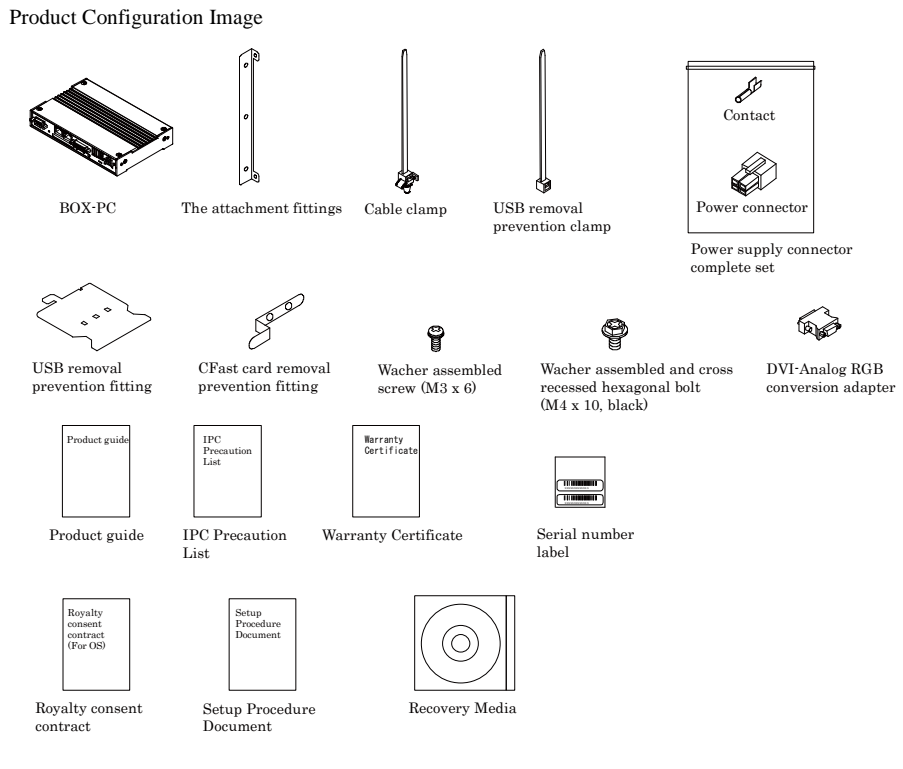

\* See the Product Configuration List to check if all the components are included for the specified number of units.

# Copyright

Copyright 2015 CONTEC CO., LTD. ALL RIGHTS RESERVED.

No part of this document may be copied or reproduced in any form by any means without prior written consent of CONTEC CO., LTD.

CONTEC CO., LTD. makes no commitment to update or keep current the information contained in this document.

The information in this document is subject to change without notice.

All relevant issues have been considered in the preparation of this document. Should you notice an omission or any questionable item in this document, please feel free to notify CONTEC CO., LTD.

Regardless of the foregoing statement, CONTEC assumes no responsibility for any errors that may appear in this document or for results obtained by the user as a result of using this product.

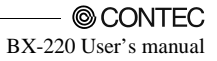

# Trademarks

Intel, Intel Atom, Intel Core and Celeron are registered trademarks of Intel Corporation. MS, Microsoft and Windows are trademarks of Microsoft Corporation. Other brand and product names are trademarks of their respective holder.

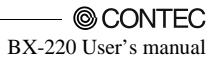

## **Table of Contents**

| Check your package | i   |
|--------------------|-----|
| Copyright          | ii  |
| Trademarks         | iii |
| Table of Contents  | v   |

#### 1. INTRODUCTION

| About the Product            | . 1 |
|------------------------------|-----|
| Features                     | . 2 |
| Supported OS                 | . 3 |
| Customer Support             | .4  |
| Web Site                     | .4  |
| Limited One-Year Warranty    | .4  |
| How to Obtain Service        | .4  |
| Liability                    | .4  |
| Safety Precautions           | . 5 |
| Safety Information           | . 5 |
| Caution on the BX-220 Series | . 5 |

#### 2. SYSTEM REFERENCE

| Specification             | 9 |
|---------------------------|---|
| Power Management Features |   |
| Power Requirements        |   |
| Power Consumption         |   |
| Physical Dimensions       |   |

#### 3. HARDWARE SETUP

| Before Using the Product for the First Time | 15 |
|---------------------------------------------|----|
| Hardware Setup                              | 16 |
| Inserting an Embedded CFast Card            | 16 |
| Attaching the CFast Attachment Fittings     | 17 |
| Attaching the Attachment Fittings           | 17 |
| Attaching the FG                            | 18 |
| Fastening the Cable                         | 19 |
| Installation Requirements                   | 20 |

# 4. BIOS SETUP 23 Introduction 23 Starting Setup 23

1

9

15

| Using Setup                   |    |  |
|-------------------------------|----|--|
| Getting Help                  |    |  |
| In Case of Problems           |    |  |
| A Final Note About Setup      |    |  |
| Main Menu                     |    |  |
| Setup Items                   |    |  |
| Main                          |    |  |
| Advanced                      |    |  |
| ACPI Settings                 |    |  |
| RAS Configration              |    |  |
| Super IO Configuration        |    |  |
| H/W Monitor                   |    |  |
| CPU Configuration             |    |  |
| PPM Configuration             |    |  |
| SATA Configuration            |    |  |
| CSM Configuration             |    |  |
| USB Configuration             |    |  |
| Chipset                       |    |  |
| North Bridge                  | 41 |  |
| Intel IGD Configuration       |    |  |
| LCD Control                   |    |  |
| South Bridge Configuration    |    |  |
| Azalia HD Audio Configuration |    |  |
| Security                      |    |  |
| Secure Boot menu              |    |  |
| Boot Configuration            |    |  |
| Save & Exit                   |    |  |
|                               |    |  |

#### 5. EACH COMPONENT FUNCTION

Component Name53Front View53Rear View53Rear View53System Configuration54Component Function55LED:POWER, ACCESS, STATUSDC Power Input Connector:DC-INDC Power Input Connector:DC-INDC POWER SW56LINE OUT Interface :LINE OUTMIC IN Interface :MICDVI Interface :DVI-IDisplay Port Interface :Display PortUSB3.0 Port :USB3.0USB2.0 Port :USB2.0

53

|    | Giga bit-Ethernet: LAN A, B<br>CFast Card Connector : CFast1, 2<br>Serial Port Interface: SERIAL A, B<br>RAS Functions<br>General Purpose Input/Output and Remote Power On/Reset |    |  |
|----|----------------------------------------------------------------------------------------------------|----|--|
| 6. | APPENDIX                                                                                                    | 69 |  |
|    | POST Codes                                                                                                    |    |  |
|    | SERIAL I/O Address and Register Function                                                                                                    |    |  |
|    | Watch-Dog-Timer                                                                                                    |    |  |
|    | Battery                                                                                                    |    |  |
|    |                                                                                                    |    |  |

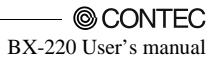

## 1. Introduction

## **About the Product**

This product is a fanless computer for embedded applications. It features an Intel Atom processor E3845 chipset. Thanks to a quad-core CPU, simultaneous stable high-speed processing for four applications is possible with four cores. This CPU also allows for computing power almost four times that of conventional products in addition to three times the graphics performance, a significant improvement. Moreover, power consumption has been significantly reduced, resulting in nearly double the power efficiency compared with the previous generation's architecture. It combines sufficient performance and low power consumption in a space-saving design that can be installed in spaces only 50-mm thick with roughly the same area as a paperback book. This "resource-saving PC" helps you design more compact, energy efficient equipment to reduce running costs and promote energy efficiency.

It has extension interfaces such as DVI-I, Display Port, 1000BASE-T, USB 3.0, and serial. It employs a CFast card for storage and is fanless to ensure a totally spindleless design that simplifies maintenance.

In addition, this product is equipped with a proprietary extended RAS\*1 function independent of the main computer functions. This feature provides various functions to increase system reliability by automatically restarting the system when detecting errors such as frozen programs, operating system startup faults, and a rise in internal temperature, and by saving detailed logs of the occurrence of errors, which can be useful in failure analysis.

Embedded-type CPU have been adopted. The use of readily available parts ensures the ease of the use of the product. In addition, the use of Contec-customized BIOS allows support to be provided at the BIOS level.

This product is available in the following 5 models:

- Base model with Intel Atom Processor E3845 1.91GHz
   BX-220D-DC700000 (Memory 4GB, ECC, without OS, without CFast)
- OS-installed model with Intel Atom Processor E3845 1.91GHz
   BX-220D-DC731211 (Memory 4GB, ECC, Windows Embedded Standard 7 32bit (Japanese version), CFast Card (SLC) 16GB)
   BX-220D-DC731212 (Memory 4GB, ECC, Windows Embedded Standard 7 32bit (English version), CFast Card (SLC) 16GB)
   BX-220D-DC761211 (Memory 4GB, ECC, Windows Embedded Standard 7 32bit (Japanese), CFast Card (MLC) 32GB)
   BX-220D-DC761212 (Memory 4GB, ECC, Windows Embedded Standard 7 32bit (English) CFast Card (MLC) 32GB)
- \*1 Reliability Availability and Serviceability: Support functions for stable system operation.

#### Features

- Contributing to reduction of running cost and promotion of energy efficiency

It adopts the low-power platform with Intel<sup>®</sup> Atom<sup>(TM)</sup> Processor E3845 that realizes lower power consumption while ensuring sufficient performance.

- Contributing to compact device design. Ultra-small PC is roughly the same area as a paperback book It is the smallest [178 (W) x 115 (D) x 29 (H)] and lightest [800 g] PC in the series, and can be installed almost anywhere.

Can be installed in spaces only 50-mm thick with roughly the same area as a paperback book. It largely serves downsizing of your equipment, fits any area with the aestheticness kept.

- Slitless/fanless design that reduces maintenance work

This product's spindleless design eliminates the heat dissipating slit and CPU fan and adopts CFast card for the storage. There is no need to worry about the intrusion of dust or foreign objects, and the use of parts that degrade over time is minimized to facilitate maintenance.

- Remote power management function to reduce operation tasks

Supports system startup by external device over network (Wake-on-LAN), by general purpose input (power on by GPI), and by modem reception (power on by ring). It encourages significant labor saving in operation.

- Major types of peripherals are supported with rich interfaces including the two CFast card slots It has a variety of extended interface such as DVI-I x 1, Display Port x 1, 1000BASE-T x 2, USB3.0 x 1, serial (RS-232C) x 2.

It has two CFast card slots (one built into main unit), providing the ability to separate data from the operating system, as well as the convenience of being able to use one slot for system startup and the other for maintenance or for taking home system logs or collected data.

- Built-in monitoring function for improved reliability of industrial equipment

The built-in sub-CPU for monitoring offers the ability to save failure logs documenting such information as start-up failures, abnormal temperatures, abnormal OS operation, and recording media swapped while powered up, as well as the ability to restart the OS or the device. Recording the power-on time and the operation time allows for proactive predictions of malfunctions due to parts having reached their service life. This ability makes it possible to construct stable and highly reliable industrial systems.

- Falling-off prevention tools and fixing clamps provided to avoid trouble caused by disconnected cable This product stays trouble-free, being equipped with USB removal prevention fitting and cable clamp for connectors with no locking mechanism, such as USB cable, and with hardware to properly mount and avoid falling out of CFast card.

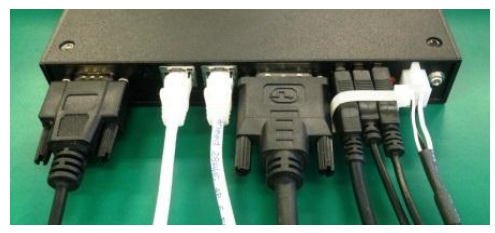

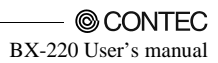

- Safety design required for embedded applications

For Windows Embedded Standard installed model, it is possible to use the EWF\*2 function of OS. It is designed for safety required for embedding purpose, for example, prohibiting unwanted writing to the CF card with EWF function will relieve the concern about the writing limits to the CF card and prevent an unintentional system alteration.

- \*2 EWF (Enhanced Write Filter) is a function specific to Windows Embedded Standard that protects the disk from being actually written by redirecting the writing to RAM.
- A wide range of power supplies (10.8 31.2VDC) supported

As the product supports a wide range of power (10.8 - 31.2VDC), it can be used in a variety of power environments. The separately available AC adapter adds support for 100VAC power.

#### **Supported OS**

- Windows Embedded Standard 7 32bit Japanese
- Windows Embedded Standard 7 32bit English

# **Customer Support**

CONTEC provides the following support services for you to use CONTEC products more efficiently and comfortably.

#### Web Site

| Japanese | http://www.contec.co.jp/  |
|----------|---------------------------|
| English  | http://www.contec.com/    |
| Chinese  | http://www.contec.com.cn/ |

Latest product information

CONTEC provides up-to-date information on products. CONTEC also provides product manuals and various technical documents in the PDF.

Free download

You can download updated driver software and differential files as well as sample programs available in several languages.

Note! For product information

Contact your retailer if you have any technical question about a CONTEC product or need its price, delivery time, or estimate information.

# Limited One-Year Warranty

CONTEC products are warranted by CONTEC CO., LTD. to be free from defects in material and workmanship for up to one year from the date of purchase by the original purchaser.

Repair will be free of charge only when this device is returned freight prepaid with a copy of the original invoice and a Return Merchandise Authorization to the distributor or the CONTEC group office, from which it was purchased.

This warranty is not applicable for scratches or normal wear, but only for the electronic circuitry and original products. The warranty is not applicable if the device has been tampered with or damaged through abuse, mistreatment, neglect, or unreasonable use, or if the original invoice is not included, in which case repairs will be considered beyond the warranty policy.

## How to Obtain Service

For replacement or repair, return the device freight prepaid, with a copy of the original invoice. Please obtain a Return Merchandise Authorization number (RMA) from the CONTEC group office where you purchased before returning any product.

\* No product will be accepted by CONTEC group without the RMA number.

# Liability

The obligation of the warrantor is solely to repair or replace the product. In no event will the warrantor be liable for any incidental or consequential damages due to such defect or consequences that arise from inexperienced usage, misuse, or malfunction of this device.

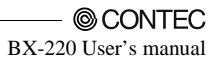

# **Safety Precautions**

Understand the following definitions and precautions to use the product safely.

## **Safety Information**

This document provides safety information using the following symbols to prevent accidents resulting in injury or death and the destruction of equipment and resources. Understand the meanings of these labels to operate the equipment safely.

| ⚠ DANGER  | DANGER indicates an imminently hazardous situation which, if not avoided, will result in death or serious injury.                        |
|-----------|----------------------------------------------------------------------------------------------------|
| ▲ WARNING | WARNING indicates a potentially hazardous situation which, if not avoided, could result in death or serious injury.                      |
| A CAUTION | CAUTION indicates a potentially hazardous situation which, if not avoided, may result in minor or moderate injury or in property damage. |

## Caution on the BX-220 Series

Handling Precautions

#### A WARNING

- Always check that the power supply is turned off before connecting or disconnecting power cables.
- Do not modify the product.
- Always turn off the power before inserting or removing circuit boards or cables.
- This product is not intended for use in aerospace, space, nuclear power, medical equipment, or other applications that require a very high level of reliability. Do not use the product in such applications.
- If using this product in applications where safety is critical such as in railways, automotive, or disaster prevention or security systems, please contact your retailer.
- Do not attempt to replace the battery as inappropriate battery replacement poses a risk of explosion.
- For battery replacement, contact your retailer as it must be performed as a process of repair.
- When disposing of a used battery, follow the disposal procedures stipulated under the relevant laws and municipal ordinances. For details on replacing the battery, refer to the appendix.

# ▲ CAUTION Do not use or store this product in a location exposed to high or low temperature that exceeds range of specification or susceptible to rapid temperature changes. Example: - Exposure to direct sun In the vicinity of a heat source

- Do not use this product in extremely humid or dusty locations. It is extremely dangerous to use this
  product with its interior penetrated by water or any other fluid or conductive dust. If this product
  must be used in such an environment, install it on a dust-proof control panel, for example.
- Avoid using or storing this product in locations subject to shock or vibration that exceeds range of specification.
- Do not use this product in the vicinity of devices that generate strong magnetic force or noise. Such products will cause this product to malfunction.
- Do not use or store this product in the presence of chemicals.
- To clean this product, wipe it gently with a soft cloth dampened with either water or mild detergent.
   Do not use chemicals or a volatile solvent, such as benzene or thinner, to prevent pealing or discoloration of the paint.
- This product's case may become hot. To avoid being burned, do not touch that section while this product is in operation or immediately after turning off the power. Avoid installation in a location where people may come into contact with that section.
- CONTEC does not provide any guarantee for the integrity of data on CFast.
- Always remove the power cable from the power outlet before mounting or removing an expansion board and before connecting or disconnecting a connector.
- Always remove the power cable from the power outlet before connecting or disconnecting a connector.
- To prevent corruption of files, always shutdown the OS before turning off this product.
- CONTEC reserves the right to refuse to service a product modified by the user.
- In the event of failure or abnormality (foul smells or excessive heat generation), unplug the power cord immediately and contact your retailer.
- To connect with peripherals, use a grounded, shielded cable.
- The CFast card connector doesn't support hot plug. The pulling out opening of the CFast card cannot be done in the state of power supply ON. Please neither pulling out opening of CFast in the state of power supply ON of this product nor come in contact with CFast. This product may malfunction or cause a failure.
- If you use any other CFast than our CFast, we can not guarantee this product's specification. When you newly select CFast for this product, you should read "Chapter 7" at first. If you select unpreferable CFast, the system may work out of order.
- Component Life:
  - (1) Battery---The internal calendar clock and CMOS RAM are backed by a Lithium primary battery. The backup time at a temperature of 25°C with the power disconnected is 10 years or more.
  - (2) CFast --- Windows Embedded Standard installed model uses a CFast card in the OS storage area. The estimated failure rate is 1 every 60,000 rewrites for SLC models and 1 every 2000 rewrites for MLC models
    - \* Replacement of expendables is handled as a repair (there will be a charge).
    - \* The service life for consumable parts are reference values and are not guaranteed values.
    - \* This product's specifications allow the device to be rebooted from the BIOS screen during startup.

This has no effect on operation after the OS boots

#### FCC PART15 Class A Notice

#### NOTE

This equipment has been tested and found to comply with the limits for a Class A digital device, pursuant to part 15 of the FCC Rules. These limits are designed to provide reasonable protection against harmful interference when the equipment is operated in commercial environment. This equipment generates, uses, and can radiate radio frequency energy and, if not installed and used in accordance with the instruction manual, may cause harmful interference to radio communications. Operation of this equipment in a residential area is likely to cause harmful interference at his own expense.

#### WARNING TO USER

Change or modifications not expressly approved the manufacturer can void the user's authority to operate this equipment.

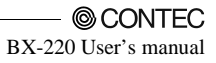

# 2. System Reference

# Specification

#### Table 2.1. Functional Specification<1/2>

| Model                        |              | BX-220D-DC7xxxxx                                                                                                    |  |
|------------------------------|--------------|----------------------------------------------------------------------------------------------------|--|
| CPU                          |              | Intel® Atom™ Processor E3845 1.91GHz                                                                                                    |  |
| BIOS                         |              | BIOS (mfd. by AMI)                                                                                                    |  |
| Memory                       |              | 4GB, 204pin SO-DIMM socket x 1, PC3-10600(DDR3L 1333) ECC                                                                                                    |  |
| Graphic                      |              | Intel® HD Graphics (built-in CPU)                                                                                                    |  |
| System Analog RGB resolution |              | 640x480, 800x600, 1,024x768, 1,152x864, 1,280x600, 1,280x720, 1,280x768,<br>1,280x800, 1,280x960, 1,280x1,024, 1,360x768, 1,366x768, 1,400x1,050, 1,440x900,<br>1,600x900, 1,680x1,050, 1,920x1,080, 1,920x1,200 (16,770,000 colors, ReduceBlanking) |  |
|                              | DVI-D        | 640x480, 800x600, 1,024x768, 1,152x864, 1,280x600, 1,280x720, 1,280x768,<br>1,280x800, 1,280x960, 1,280x1,024, 1,360x768, 1,366x768, 1,400x1,050, 1,440x900,<br>1,600x900, 1,680x1,050, 1,920x1,080, 1,920x1,200 (16,770,000 colors, ReduceBlanking) |  |
|                              | Display Port | 640x480, 800x600, 1,024x768, 1,152x864, 1,280x600, 1,280x720, 1,280x768,<br>1,280x800, 1,280x960, 1,280x1,024, 1,360x768, 1,366x768, 1,400x1,050, 1,440x900,<br>1,600x900, 1,680x1,050, 1,920x1,080, 1,920x1,200 (16,770,000 colors, ReduceBlanking) |  |
| Audio                        |              | HD Audio compliant, LINE OUT x 1, MIC IN x 1                                                                                                    |  |
| CFast card                   | l slot       | 2 slot, CFast CARD Type I x 2 bootable                                                                                                    |  |
|                              |              | BX-220D-DC73121x: Built-in CFast card slot (SLC) (16GB, 1 partition) *1<br>BX-220D-DC76121x: Built-in CFast card slot (MLC) (32GB, 1 partition) *1<br>Other models: none                                                                             |  |
| LAN *2                       |              | Intel I210IT Controller<br>1000BASE-T/100BASE-TX/10BASE-T 2 port (Wake On LAN support)                                                                                                    |  |
| USB                          |              | USB 3.0 compliant 1 port<br>USB 2.0 compliant 2 port                                                                                                    |  |
| Serial I/F                   |              | RS-232C (general-purpose) : 2port (SERIAL PORTA, B), 9pin D-SUB connector (male)<br>Baud rate : 50 - 115,200bps<br>RS-422/485 (general-purpose) 1port, Baud rate : 50 - 115,200bps                                                                   |  |
| RAS                          |              | WDT: Software programmable, 1sec - 255sec (Time up allows reset, interrupt, or external<br>output)<br>Remote reset: Input signal from external device                                                                                                |  |
| General-purpose I/O          |              | Photocoupler insulation inputs/outputs (3 of each)<br>(One output used for WDT external output, one input switched between remote reset or<br>remote power on.)                                                                                      |  |
| Hardware monitoring          |              | Monitoring CPU temperature, power voltage                                                                                                    |  |
| RTC/CMO                      | s            | Lithium backup battery life: 10 years or more.<br>The real-time clock is accurate within ±3 minutes (at 25°C) per month                                                                                                    |  |
| Power Management             |              | Power management setup via BIOS, Power On by Ring / Wake On LAN,<br>Supports PC98/PC99 ACPI Power management                                                                                                    |  |

\*1: The capacity of CFast is a value when 1GB is calculated by 1 billion bytes. The capacity that can be recognized from OS might be displayed fewer than an actual value.

| Model                 | BX-220D-DC7xxxxx                                                        |
|-----------------------|-------------------------------------------------------------------------|
| Interface             |                                                                         |
| Display               | DVI-I x 1 (29pin DVI-I connector), Display Port x1                      |
| Audio                 | LINE OUT : 3.5φ Stereo mini jack, Full-scale output level 1.4Vrms(Typ.) |
|                       | MIC IN: 3.5φ Stereo mini jack, Full-scale input level 1.4Vrms(Typ.)     |
| CFast card slot       | 2 slot, CFast CARD Type I x 2, bootable                                 |
|                       | BX-220D-DC700000 : -,                                                   |
|                       | BX-220D-DC73121x: Built-in CFast card slot contains a CFast card(SLC) . |
|                       | (16GB, 1 partition)*1                                                   |
|                       | BX-220D-DC76121x: Built-in CFast card slot contains a CFast card(MLC) . |
|                       | (32GB, 1 partition)*1                                                   |
| LAN *2                | 2 port (RJ-45 connector)                                                |
| USB                   | USB3.0 compliant 1port (TYPE-A connector x1)                            |
|                       | USB2.0 compliant 1port (TYPE-A connector x2)                            |
| RS-232C               | 2 port (9pin D-SUB connector [male])                                    |
| RS-422/485/           | 1 port (15pin D-SUB connector [femaie])                                 |
| General-purpose I/O / |                                                                         |
| RAS                   |                                                                         |
| Power supply          |                                                                         |
| Rated input voltage   | 12 - 24VDC *3                                                           |
| Range of input        | 10.8 - 31.2VDC                                                          |
| voltage               |                                                                         |
| Power consumption     | 12V 2.6A, 24V 1.5A                                                      |
| External device power | CFast card slot : 3.3V : 1A(500mAx2)                                    |
| supply capacity       | USB3.0 I/F : +5V : 0.9A (900mAx1)                                       |
|                       | USB2.0 I/F: +5V: 1A (500mAx2)                                           |
| Physical dimensions   | 178 (W) x 115(D) x 29(H) (No protrusions)                               |
| (mm)                  |                                                                         |
| Weight                | About 0.8kg (Excluding attachment fittings)                             |

#### Table 2.1. Functional Specification < 2/2 >

\*2: If you use the 1000BASE-T, be careful of the operating temperature. For more details on this, refer to chapter3, Installation Requirements.

\*3: Use a power cable shorter than 3m.

| Model          |                          |                                     | BX-220D-DC7xxxxx                                                                                                    |
|----------------|--------------------------|-------------------------------------|----------------------------------------------------------------------------------------------------|
|                | Operating temperature *4 |                                     | 0 - 50°C (When using 1000BASE-T: 0 - 45°C)                                                                                                    |
|                | Storage temperature      |                                     | -10 - 60°C                                                                                                    |
|                | Humidity                 |                                     | 10 - 90%RH (No condensation)                                                                                                    |
|                | Floating dust particles  |                                     | Not to be excessive                                                                                                    |
|                | Corrosive gases          |                                     | None                                                                                                    |
| Ambient        | Line-noise<br>resistance | Line noise                          | AC line / ±2kV *5,<br>Signal line / ±1kV (IEC61000·4·4 Level 3, EN61000·4·4 Level 3)                                                             |
| specifications |                          | Static<br>electricity<br>resistance | Contact discharge / ±4kV (IEC61000·4·2 Level 2, EN61000·4·2 Level 2)<br>Atmospheric discharge / ±8kV (IEC61000·4·2 Level 3, EN61000·4·2 Level 3) |
|                | Vibration<br>resistance  | Sweep<br>resistance                 | 10 - 57Hz/semi-amplitude 0.375 mm 57 - 500Hz/5.0G<br>60 min. each in x, y, and z directions<br>(JIS C60068-2-6compliant, IEC68-2-6-compliant)    |
|                | Impact resistance        |                                     | 100G, half-sine shock for 6 ms in x, y, and z directions<br>(JIS C0041-compliant, IEC68-2-27-compliant)                                          |
|                | Grounding                |                                     | Class D grounding, SG-FG / continuity                                                                                                    |

 Table 2.2. Installation Environment Requirements

\*4: For more details on this, please refer to chapter 3, "Installation Requirements".

\*5: When AC adapter "ACAP19-01" is used.

## **Power Management Features**

- Support both ACPI (Advanced Configuration and Power Interface) .
- ACPI v2.0 compliant
- Hardware automatic wake-up

## **Power Requirements**

Your system requires a clean, steady power source for reliable performance of the high frequency CPU on the product, the quality of the power supply is even more important. For the best performance makes sure your power supply provides a range of 10.8 V minimum to 31.2 V maximum DC power source.

## **Power Consumption**

For typical configurations, the CPU card is designed to operate with at least a 60W power supply. The power supply must meet the following requirements:

- Rise time for power supply: 2 ms - 30 ms

The following table lists the power supply's tolerances for DC voltages:

Table 2.3. DC voltage tolerance

| DC Voltage  | Acceptable Tolerance |  |  |
|-------------|----------------------|--|--|
| + 12V - 24V | + 10.8V - 31.2V      |  |  |

## **Physical Dimensions**

BX-220D-DC7xxxxx

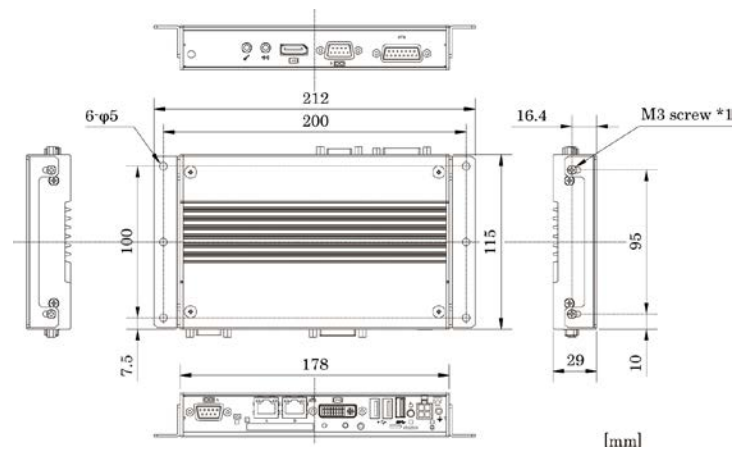

\*1: When you fasten the bundled attachment fittings to be fixed to the body, you should use the attached screws (M3 x 6). Otherwise, the length (L) from the surface of the cabinet to the screw tip should be 4mm or less.

Figure 2.1. BX-220D-DC7xxxxx

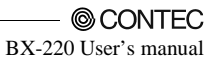

# 3. Hardware Setup

## **Before Using the Product for the First Time**

Follow the next steps to set up this product :

| STEP1 | By referring to the information in this chapter, install, connect and set this product.                                                                                                    |
|-------|----------------------------------------------------------------------------------------------------|
| STEP2 | Connect cables.<br>Connect the cable of necessary external devices, such as keyboard and a display, to this product using appropriate cables.                                                                                                 |
| STEP3 | Turn on the power.<br>After verifying that you have correctly followed steps 1 and 2, turn on the power.<br>If you find any abnormality after turning on the power, turn it off and check to see if the<br>setup has been performed properly. |
| STEP4 | Set up BIOS.<br>By referring to Chapter 4, set up BIOS. This setup requires a keyboard and a display.                                                                                                    |
|       | <ul> <li>* Before using this product, be sure to execute "Restore Defaults "to initialize the BIOS settings to their default values.</li> <li>(See Chapter 4, "Save &amp; Exit.")</li> </ul>                                                  |
| A CAU | TION                                                                                                    |

- Be sure to connect the keyboard and mouse to it before turning the power on for the first time.
- Be sure to connect the display before turning the power on. Connecting the display after turning the power on may prevent it from being displayed properly.

## Hardware Setup

- Before you start, be sure that the power is turned off.
- Remove only those screws that are explained. Do not move any other screw.

#### Inserting an Embedded CFast Card

One CFast card (Type I) can be embedded. BX-220D-DC7x121x come with CFast cards with the OS already installed.

- (1) Detach the side panel and insert the CFast card.
- (2) Reattach the side panel and tighten the screws to secure it.

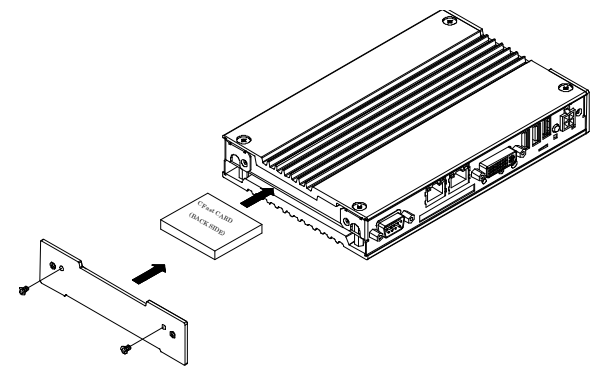

Figure 3.1. Inserting an Embedded CFast Card

#### **A** CAUTION

- Screw holes may be damaged if screws are tightened with a torque greater than the specified torque. The specified tightening torque is 5 - 6kgf·cm.
- If you use a CFast card other than the optional card, we cannot guarantee the specifications of this product. To use the product within its specifications, be sure to use the optional CFast card.
- To prevent potential damage caused by static electricity, take appropriate anti-static measures (for example, wearing an anti-static wristband) when inserting or removing the CFast card.
- Do not touch the electronic board components when inserting or removing the CFast card.
- Do not touch the terminals on the CFast card. Doing so may damage the card.
- Be careful not to mistake the orientation of the CFast card when inserting it. Also, do not use excessive force when inserting the CFast card. Doing so may damage the connector.
- Do not drop or otherwise subject the CFast card to strong impacts before insertion. Doing so may damage the card.

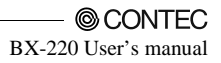

#### Attaching the CFast Attachment Fittings

(1) After inserting a CFast Card, fasten the bundled CFast attachment fittings with a screw.

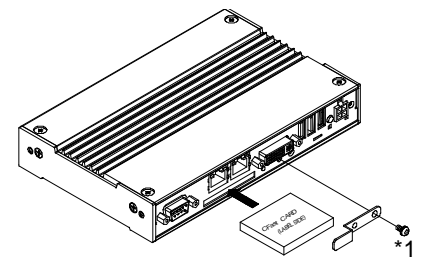

\*1 Attached screw (M3 x 6)

#### Figure 3.2. Attaching the CFast Attachment Fittings

#### A CAUTION

- Insert the CFast Card face up.
- Screw holes may be damaged if screws are tightened with a torque greater than the specified torque. The specified tightening torque is 5 6 kgf·cm.

#### **Attaching the Attachment Fittings**

(1) Use screws to attach the bundled attachment fittings with a screw. Do not tighten screws with excess force.

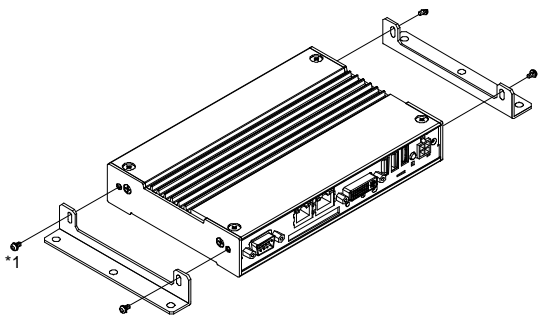

Figure 3.3. Attaching the Attachment Fittings

#### A CAUTION

- Screw holes may be damaged if screws are tightened with a torque greater than the specified torque. The specified tightening torque is 5 - 6kgf·cm.

## Attaching the FG

(1) Use screws to attach the FG.

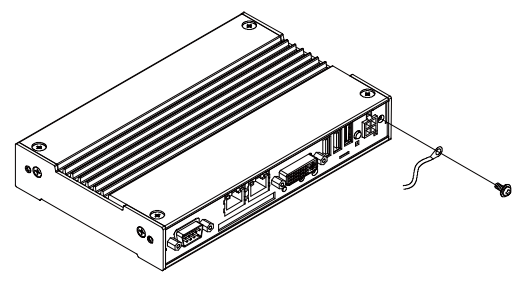

#### Figure 3.4. Attaching the FG

#### A CAUTION

- The FG pin of this product is connected to the GND signal of the DC power connector (DC-IN).
- Note that the connection cannot be cut off.
- Screw holes may be damaged if screws are tightened with a torque greater than the specified torque. The specified tightening torque is 5 6kgf·cm.

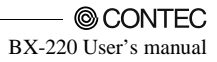

### **Fastening the Cable**

This product comes with clamps for fixing cables.

Fastening the LINEOUT, USB Cable

(1) The system unit has a hole for attaching cable clamp to USB removal prevention fitting. Using a cable clamp for a cable with lock-less connector, such as the LINEOUT and USB Cable, prevents the connector from being unplugged. Use the cable ties and cable clamps appropriately according to the connecting states and wiring directions of cables.

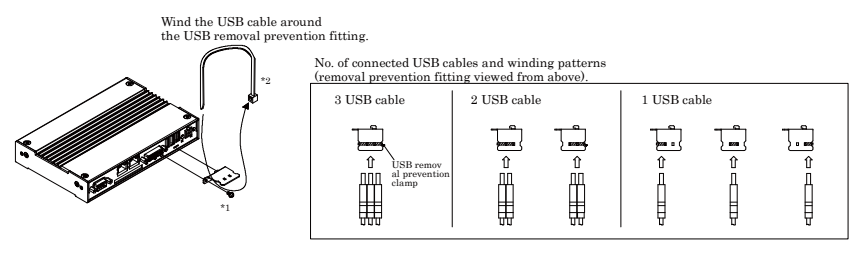

- \*1 Attached screw (M3 x 6)
- \*2 Attached USB removal prevention clamp.

Figure 3.5. Attaching the cable clamp

(2) The photo below shows an example of using a cable clamp. Fix the cable with a clamp without applying stress to the connector.

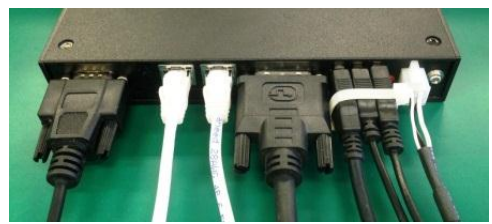

Figure 3.6. Using example of cable clamp

## **Installation Requirements**

There are limits to the ambient temperature range depending on the installation orientation.

Be sure that the operating temperature is within the range specified in the installation environment requirement by making space between the product and device that generates heat or exhaust air.

Installable directions at operating temperature 0 - +50°C: (1), (2), (3), (4), (5), (8) (When using 1000BASE-T: 0 - 45°C)

Installable directions at operating temperature 0 -  $45^{\circ}C$  (6), (7) (When using 1000BASE-T: 0 -  $40^{\circ}C$ )

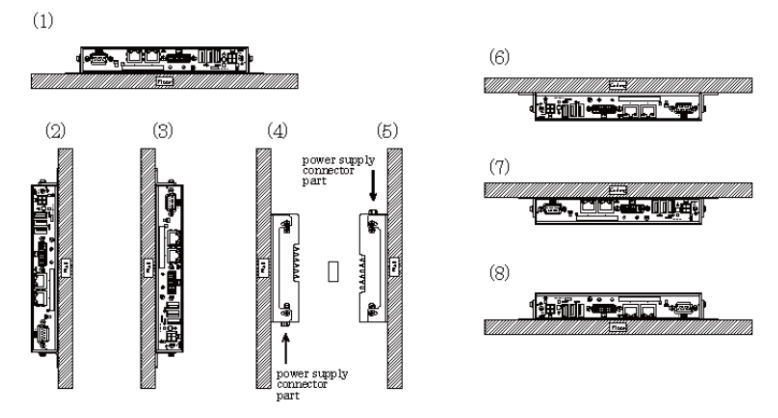

Figure 3.7. Installation Orientation

#### A CAUTION

Note that even though the ambient temperature is within the specified range, an operational malfunction may occur if there is other device generating high heat; the radiation will influence the product to increase its temperature.

Distances between this product and its vicinity

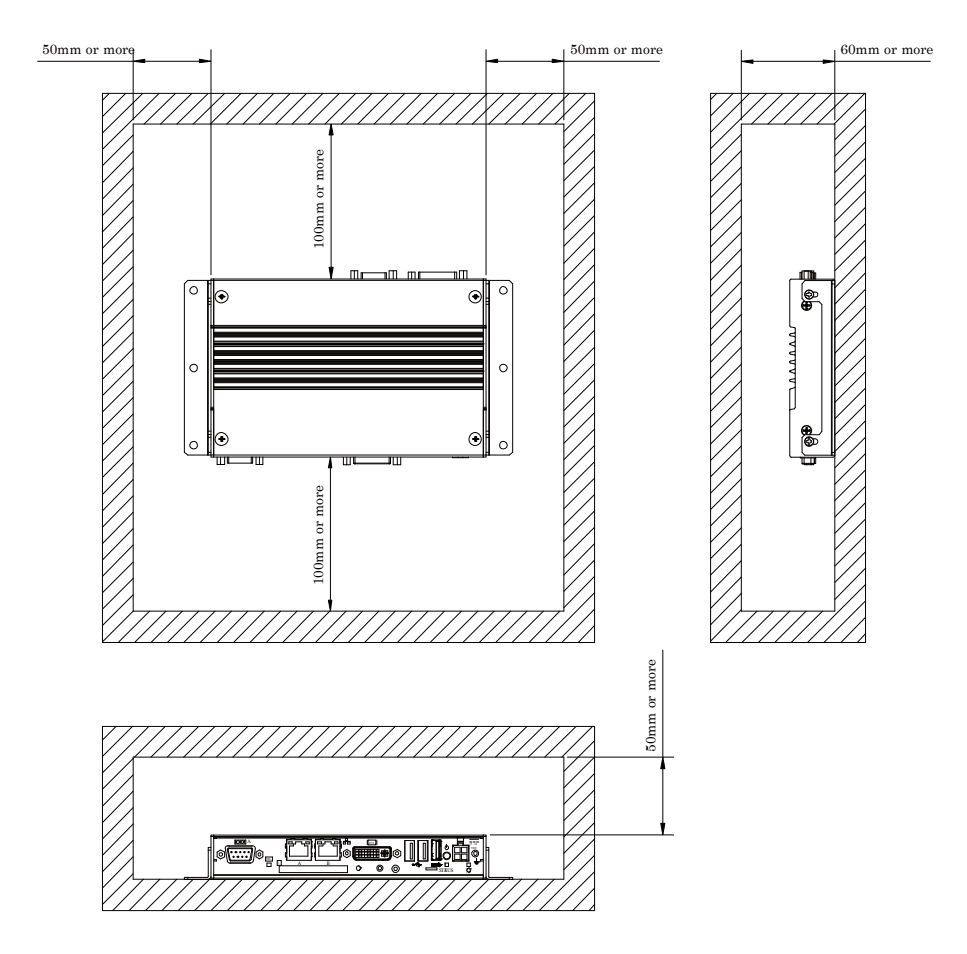

#### Figure 3.8. Distances between this product and its vicinity

#### **A** CAUTION

- Wall temperatures should be within the guaranteed operating temperature range of the product.
- Adjust the air flow so as not to allow waste heat from the product to accumulate around the product.
- Do not install this product in completely sealed spaces, except when it is possible to adjust the internal temperature using an air conditioner or similar equipment. Temperature increase caused by long-term usage may result in operational malfunction or other problems.

Operating temperature

In this product, the operating temperature is decided from the multiple measurement points as shown below. When making use of the product, the air current should be adjusted to prevent that all the temperatures measured at the measurement points exceed the specified temperature.

 $\otimes$  measurement points

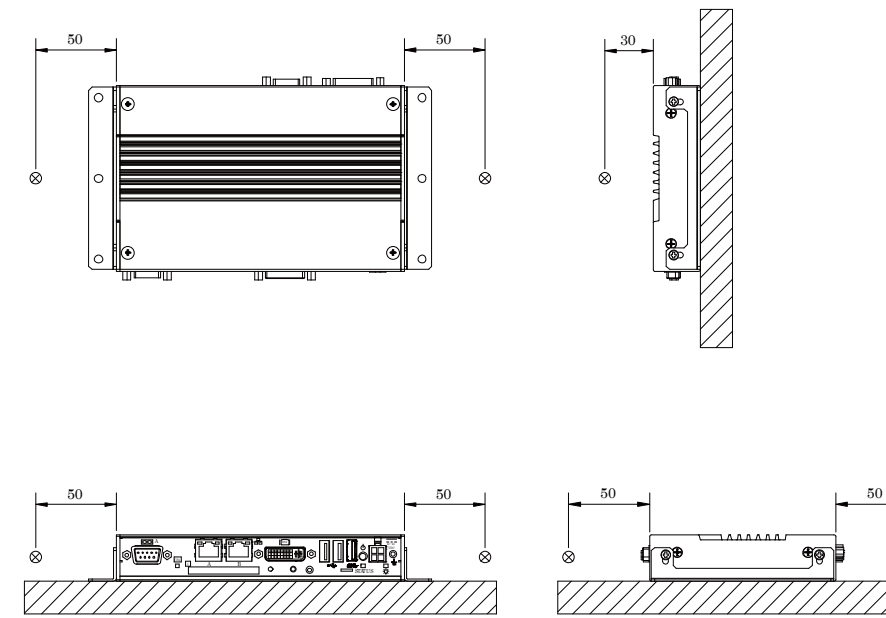

Figure 3.9. Operating temperature

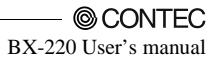

Ŕ

[mm]

# 4. BIOS Setup

# Introduction

This chapter discusses American Megatrends's (AMI) Setup program built into the FLASH ROM BIOS. The Setup program allows users to modify the basic system configuration. This special information is then stored in FLASH ROM so that it retains the Setup information when the power is turned off.

The rest of this chapter is intended to guide you through the process of configuring your system using Setup.

# **Starting Setup**

The AMI BIOS is immediately activated when you first power on the computer. The BIOS reads the system information contained in the FLASH ROM and begins the process of checking out the system and configuring it. When it finishes, the BIOS will seek an operating system on one of the disks and then launch and turn control over to the operating system.

While the BIOS is in control, the Setup program can be activated in one of two ways:

- 1 By pressing <Del> or <ESC> immediately after switching the system on, or
- 2 By pressing the <Del> or <ESC> key when the following message appears briefly at the bottom of the screen during the POST (Power On Self-Test).

#### Press <DEL> ot <ESC> to enter SETUP.

If the message disappears before you respond and you still wish to enter Setup, restart the system to try again by turning it OFF then ON on the system case. You may also restart by simultaneously pressing <Ctrl>, <Alt>, and <Delete> keys.

# **Using Setup**

In general, you use the arrow keys to highlight items, press <Enter> to select, use the PageUp and PageDown keys to change entries, press <F1> for help and press <Esc> to quit. The following table provides more detail about how to navigate in the Setup program using the keyboard.

| Key         | Function                                                                                            |  |  |
|-------------|----------------------------------------------------------------------------------------------------|--|--|
| Up Arrow    | Move to the previous item                                                                           |  |  |
| Down Arrow  | Move to the next item                                                                               |  |  |
| Left Arrow  | Move to the item on the left (menu bar)                                                             |  |  |
| Right Arrow | Move to the item on the right (menu bar)                                                            |  |  |
| Esc         | Main Menu: Quit without saving changes<br>Submenus: Exit Current page to the next higher level menu |  |  |
| Move Enter  | Move to the item you desired                                                                        |  |  |
| + key       | Increase the numeric value or make changes                                                          |  |  |
| - key       | Decrease the numeric value or make changes                                                          |  |  |
| F1 key      | General help on Setup navigation keys                                                               |  |  |
| F2 key      | Load the previous settings.                                                                         |  |  |
| F3 key      | Load the optimal defaults from the BIOS default table.                                              |  |  |
| F4 key      | Save all the changed settings to the FLASH ROM and exit                                             |  |  |

Table 4.1. Using Setup

## **Getting Help**

Press F1 to pop up a small help window that describes the appropriate keys to use and the possible selections for the highlighted item. To exit the Help Window press <Esc> or the F1 key again.

## In Case of Problems

If you cannot boot the computer after using Setup to change and save system settings, the computer will have to be repaired. It is safest not to change system settings you do not fully understand. Therefore, it is strongly recommended that you do not change any of the default settings for the chipset. These defaults have been selected with sufficient consideration by the AMI and system manufacturers to ensure maximum performance and reliability. Even changing the chipset settings slightly can result in an unavoidable need for repairs.

## A Final Note About Setup

The information in this chapter is subject to change without notice.

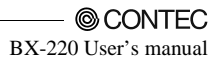

## Main Menu

When the setup program (Aptio Startup Utility) is started, the main menu will be displayed. Navigate through the various tabs by pressing the right and left arrow keys.

| Aptio Setup Utility - Copyright (C) 20xx American Megatrends, Inc. |          |                       |          |                    |
|--------------------------------------------------------------------|----------|-----------------------|----------|--------------------|
| Main Advanced                                                      | Chipset  | Security              | Boot     | Save & Exit        |
|                                                                    |          |                       |          |                    |
| BIOS Information                                                   |          |                       |          |                    |
| BIOS Vendor                                                        | America  | n Megatrends          |          |                    |
| Core Version                                                       | 5.010    |                       |          |                    |
| Compliency                                                         | UEFI 2.4 | 4; PI 1.3             |          |                    |
| Project Version                                                    | B220C (  | 0.02 x64              |          |                    |
| Build Data and Time                                                | 11/07/20 | 014 20:10:41          |          |                    |
|                                                                    |          |                       |          |                    |
| CPU Configuration                                                  |          |                       |          |                    |
| Microcode Patch                                                    | 901      |                       |          |                    |
| BayTrail SoC                                                       | D0 Step  | bing                  |          |                    |
| Moment Information                                                 |          |                       |          | -:Select Screen    |
| Tetel Memory                                                       | 4006 M   |                       | ↓<br>Ent | :Select Item       |
| Total Memory                                                       | 4098 101 |                       | Ente     | Change Opt         |
| GOP Information                                                    |          |                       | F1:0     | General Help       |
| Intel(R) GOP Driver                                                | [N/A]    |                       | F2:F     | Previous Values    |
|                                                                    | [1074]   |                       | F3:0     | Optimized Defaults |
| TXE Information                                                    |          |                       | F4:5     | Save & Exit        |
| Sec RC Version                                                     | 00.05.00 | 0.00                  | ESC      | C:Exit             |
| TXE FW Version                                                     | 01.01.00 | ).1089                |          |                    |
|                                                                    |          |                       |          |                    |
| System Language                                                    | [English | ]                     |          |                    |
| Queters Date                                                       | D.( )    |                       |          |                    |
| System Date                                                        | [VVeek L | [Week Day MM/DD/YYYY] |          |                    |
| System Time                                                        | [HH:MM   | :55]                  |          |                    |
| Access Level                                                       | ۵dminis  | trator                |          |                    |
| A00033 Level                                                       | Auminis  | uator                 |          |                    |

Version x.xx.xxxx. Copyright (C) 20xx American Megatrends, In

Figure 4.1. Main Manu

#### **Setup Items**

The selectable tabs are as follows.

Main

View the basic system structure, and configure the language settings and the date and time settings.

Advanced

Specify the detailed functions that can be set on the system used.

Chipset

Specify the detailed functions that can be set on the system used.

Security

Set the password to be used to protect the security of the system.

Boot Configure the settings related to how the system will boot.

Save & Exit Load/save setup items and exit the setup menu.

## Main

View the basic system structure. The following items are displayed.

 Table 4.2.
 Indication item of the main menu

| Item                                                            | Indication example  | Explanation                               |  |  |
|-----------------------------------------------------------------|---------------------|-------------------------------------------|--|--|
| BIOS Vendor                                                     | American Megatrends | Displays the BIOS manufacturer.           |  |  |
| Core Version                                                    | 5.010               | Displays the BIOS core version.           |  |  |
| Compliency                                                      | UEFI 2.4; PI 1.3    | Displays the UEFI version.                |  |  |
| Project Version                                                 | B220C 0.02 x64      | Displays the BIOS version.                |  |  |
| Build Data and Time 11/07/2014 20: 10: 41 Displays the BIOS cre |                     | Displays the BIOS creation date and time. |  |  |
| Access Level                                                    | Administrator       | Displays the access rights level.         |  |  |

This table shows the selections that you can make on the Main Menu.

Table 4.3. Main Menu Selections

| Item        | Options                     | Description                                                                             |  |
|-------------|-----------------------------|-----------------------------------------------------------------------------------------|--|
| System Date | Week Day Month / Day / Year | Set the system date. Note that the 'Day'<br>automatically changes when you set the date |  |
| System Time | Hour: Minute: Second        | Set the system time                                                                     |  |

## Advanced

Specify the detailed system functions. The following items are available.

| Aptio Setup Utility - Copyright (C) 20xx American Megatrends, Inc.                                                                                                    |                                                           |                 |          |                                                                                             |                                                                                                |
|----------------------------------------------------------------------------------------------------|-----------------------------------------------------------|-----------------|----------|---------------------------------------------------------------------------------------------|------------------------------------------------------------------------------------------------|
| Main                                                                                                    | Advanced                                                  | Chipset         | Security | Boot                                                                                        | Save & Exit                                                                                    |
| <ul> <li>ACPI Settings</li> <li>RAS Configur</li> <li>Super IO Con</li> <li>H/W Monitor</li> <li>CPU Configur</li> <li>PPM Configur</li> <li>SATA Configur</li> <li>CSM Configur</li> <li>USB Configur</li> </ul> | ation<br>figuration<br>ation<br>ration<br>ration<br>ation |                 |          | →←:Seld<br>È↓:Seld<br>Enter:Sel<br>+/-Chane<br>F2:Previc<br>F3:Optim<br>F4:Save<br>ESC:Exit | act Screen<br>act Item<br>lect<br>ge Opt.<br>ral Help<br>Jus Values<br>ized Defaults<br>& Exit |
|                                                                                                    | \/                                                        | O a muni alta t | 0) 00:   |                                                                                             |                                                                                                |

Figure 4.2. Advanced Manu

ACPI Settings Configure the ACPI settings. RAS Configuration Configure the RAS settings. Super IO Configuration Configure the Super IO settings. H/W Monitor View such information as the CPU temperature. CPU Configuration Configure the CPU settings.

PPM Configuration Configure the power saving function settings.

SATA Configuration Configure the SATA controller settings.

CSM Configuration Configure such settings as the boot options.

USB Configuration Configure the USB settings.
## **ACPI Settings**

Configure the settings for ACPI power management.

| ) | Aptio Setup Utility - 0<br>Advanced                                                                                                    | Copyright (C) 20xx American Megatren                                                       | ds, Inc.                                                                                                    |
|---|----------------------------------------------------------------------------------------------------|--------------------------------------------------------------------------------------------|----------------------------------------------------------------------------------------------------|
|   | Advanced<br>ACPI Settings<br>Enable Hibernation<br>ACPI Sleep State<br>Wakeup by RI Control<br>Wake On LAN A Control on S5<br>Wake On LAN B Control on S5<br>Resume On RTC Alarm | [Enabled]<br>[S3 (Suspend to RAM)]<br>[Disabled]<br>[Disabled]<br>[Disabled]<br>[Disabled] | →←:Select Screen<br>↑ ↓:Select Item<br>Enter:Select<br>+/-:Change Opt.<br>F1:General Help<br>F2:Previous Values<br>F3:Optimized Defaults<br>F4:Save & Exit<br>ESC:Exit |
|   |                                                                                                    |                                                                                            |                                                                                                    |

Figure 4.3. ACPI Settings

| Table | 4.4. | ACPI Settings |
|-------|------|---------------|
|       |      |               |

| Item                        | Option                                  | Description                                                                                                    |
|-----------------------------|-----------------------------------------|----------------------------------------------------------------------------------------------------|
| Enable Hibernation          | Disabled<br>Enabled                     | Configure the Hibernation settings.                                                                                                    |
| ACPI Sleep State            | Suspend Disabled<br>S3 (Suspend to RAM) | Configure the Sleep State settings.                                                                                                    |
| Wakeup by RI Control        | Disabled<br>Enabled                     | Configure the Resume on Ring function settings.                                                                                                    |
| Wake on LAN A Control on S5 | Disabled<br>Enabled                     | Configure the Wake on LAN settings for LAN A.                                                                                                    |
| Wake on LAN B Control on S5 | Disabled<br>Enabled                     | Configure the Wake on LAN settings for LAN B.                                                                                                    |
| Resume on RTC Alarm         | Disabled<br>Enabled                     | Enable or disable the function for<br>automatically turning on the system at the<br>specified date and time. When enabled, use<br>the following items to set the date and time<br>the system will automatically turn on. |

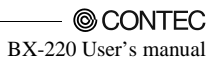

| Item               | Option | Description                                            |
|--------------------|--------|--------------------------------------------------------|
| RTC Wake up Day    | 1-31   | Sets the day the system will automatically turn on.    |
| RTC Wake up Hour   | 0-23   | Sets the time the system will automatically turn on.   |
| RTC Wake up Minute | 0-59   | Sets the minute the system will automatically turn on. |
| RTC Wake up Second | 0-59   | Sets the second the system will automatically turn on. |

 Table 4.5.
 Resume On RTC Alarm (Only Available When "Enabled" Is Selected)

## **RAS Configration**

Configure such settings as the RAS.

|                                                                                                    | Aptio Setup L<br>Advanced                                                          | Itility - Copyright (C) 20xx American M                                                              | egatrends, Inc.                                                                                                    |
|----------------------------------------------------------------------------------------------------|------------------------------------------------------------------------------------|----------------------------------------------------------------------------------------------------|----------------------------------------------------------------------------------------------------|
| RAS Configrati<br>Firmware Versi<br>System Uptime<br>System AC Pow<br>WDT during PC<br>WDT during Bc<br>WDT during Bc<br>WDT Value<br>WDT Time<br>PI2 Function | on<br>on<br>e<br>wer-on Time<br>DST<br>Dot of the OS<br>e (Seconds)<br>up Function | 01.00<br>XD XXH XXM XXS<br>XD XXH XXM XXS<br>[Disabled]<br>[Disabled]<br>[254]<br>[Reset]<br>[Input] | →←:Select Screen<br>↑ ↓:Select Item<br>Enter:Select<br>+/-:Change Opt.<br>F1:General Help<br>F2:Previous Values<br>F3:Optimized Defaults<br>F4:Save & Exit<br>ESC:Exit |
|                                                                                                    |                                                                                    |                                                                                                    | F3:Optimized Defaults<br>F4:Save & Exit<br>ESC:Exit                                                                                                    |

Figure 4.4. RAS Configuration (Actual Display May Vary.)

| Table 4.6. | RAS | Configuration |
|------------|-----|---------------|
|------------|-----|---------------|

| Item                         | Option                                | Description                                                                                                    |
|------------------------------|---------------------------------------|----------------------------------------------------------------------------------------------------|
| Firmware Version             |                                       | View the firmware version of the sub-controller.                                                                                                    |
| System Uptime                |                                       | View the system's cumulated boot time.                                                                                                    |
| System AC Power-on Time      |                                       | View the system's cumulated power-on time.                                                                                                    |
| WDT during POST              | Disabled<br>Enabled                   | Configure the WDT function settings at<br>BIOS start-up.                                                                                                  |
| WDT during Boot of the<br>OS | Disabled<br>Enabled                   | Configure the WDT function settings at OS start-up.                                                                                                    |
| PI2 Function                 | Input<br>Reset Button<br>Power Button | Configure the Pl2 pin settings.<br>Input: Use as a general-purpose input.<br>Reset Button: Use as a reset button.<br>Power Button: Use as a power button. |

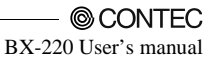

| Item                | Option                                                         | Description                                                                                                    |
|---------------------|----------------------------------------------------------------|----------------------------------------------------------------------------------------------------|
| WDT Value (Seconds) | 0-254                                                          | Sets the timeout time of WDT functions                                                                                                    |
| WDT Timeup Function | None<br>Reset<br>Shutdown<br>PO2 Output High<br>PO2 Output Low | Sets the timeout behavior of WDT functions<br>None : None<br>Reset : Reset system<br>Shutdown : Shut down system<br>PO2 Output High : PO2 pin output High<br>PO2 Output Low : PO2 pin output Low |

 Table 4.7.
 WDT during Boot of the OS (Only Enabled)

## **Super IO Configuration**

Configure the operation settings for Super IO.

| Aptio Setup Utility - Copyright (C) 20xx /<br>Advanced                                                                                                  | American Megatrends, Inc.                                                                                                    |
|----------------------------------------------------------------------------------------------------|----------------------------------------------------------------------------------------------------|
| Advanced<br>Super IO Configuration<br>Super IO Chip NCT6106D<br>Serial Port A Configuration<br>Serial Port B Configuration<br>RS-485 Port Configuration | →←:Select Screen<br>↑ ↓:Select Item<br>Enter:Select<br>+/-Change Opt.<br>F1:General Help<br>F2:Previous Values<br>F3:Optimized Defaults<br>F4:Save & Exit<br>ESC:Exit |
| Version v vy vyvy. Convright (C) 20vy A                                                                                                    | marican Magatranda Ina                                                                                                    |

#### Figure 4.5. Super IO Configuration

#### Table 4.8. Super IO Configuration

| Item                           | Option               | Description |
|--------------------------------|----------------------|-------------|
| Serial Port A<br>Configuration | Refer to Table 4.9.  | -           |
| Serial Port B<br>Configuration | Refer to Table 4.10. | -           |
| RS-485 Port<br>Configuration   | Refer to Table 4.11. | -           |

#### Table 4.9. Serial Port A Configuration

| Item            | Option                                                                                                    | Description                                         |
|-----------------|----------------------------------------------------------------------------------------------------|-----------------------------------------------------|
| Serial Port     | Disabled<br>Enabled                                                                                                    | Configure the operation settings for serial port A. |
| Change Settings | IO=3F8h; IRQ=4;<br>IO=3F8h; IRQ=3,4,5,6,7,9,10,11,12;<br>IO=2F8h; IRQ=3,4,5,6,7,9,10,11,12;<br>IO=3E8h; IRQ=3,4,5,6,7,9,10,11,12;<br>IO=2F8h; IRQ=3,4,5,6,7,9,10,11,12; | Do not change this setting.                         |

| Item            | Option                                                                                                    | Description                                         |
|-----------------|----------------------------------------------------------------------------------------------------|-----------------------------------------------------|
| Serial Port     | Disabled<br>Enabled                                                                                                    | Configure the operation settings for serial port B. |
| Change Settings | IO=2F8h; IRQ=3;<br>IO=3F8h; IRQ=3,4,5,6,7,9,10,11,12;<br>IO=2F8h; IRQ=3,4,5,6,7,9,10,11,12;<br>IO=3E8h; IRQ=3,4,5,6,7,9,10,11,12;<br>IO=2F8h; IRQ=3,4,5,6,7,9,10,11,12; | Do not change this setting.                         |

#### Table4.10. Serial Port B Configuration

#### Table 4.11. RS-485 Port Configuration

| Item                     | Option              | Description                                                                                               |
|--------------------------|---------------------|----------------------------------------------------------------------------------------------------|
| Serial Port              | Disabled<br>Enabled | Configure the operation settings for RS-485.                                                              |
| RS485 Mode               | EC Mode<br>RTS Mode | Configure the operation mode settings for<br>RS-485. There is normally no need to change<br>this setting. |
| RS485 Terminator Control | Disabled<br>Enabled | Configure the terminating resistor settings<br>for RS-485 Port.                                           |

## **H/W Monitor**

View hardware monitor information such as the CPU temperature.

| Pc Health Status           System temperature         : +35 C           CPU temperature         : +42 C           VCORE         : 0.888 V           +1.8V         : +1.760 V           +5V         : +5.056 V           +3.3 VSB         : +3.312 V           +3.3 VCC         : +3.296 V           VBAT         : +3.216 V           →←:Select Screen           ↑↓:Select Item           Enter:Select           +/-Change Opt.           F1:General Help           F2:Previous Values           F3:Optimized Defaults           F4:Save & Exit | Aptio Setup Utility - Copyright (C) 20xx American Megatrends, Inc.<br>Advanced                                                          |                                                                                                    |                                                                                                    |  |
|----------------------------------------------------------------------------------------------------|----------------------------------------------------------------------------------------------------|----------------------------------------------------------------------------------------------------|----------------------------------------------------------------------------------------------------|--|
| ESC:Exit                                                                                                    | Pc Health Status<br>System temperature<br>CPU temperature<br>VCORE<br>+1.8V<br>+5V<br>+5VSB<br>+3.3 VSB<br>+3.3 VSB<br>+3.3 VCC<br>VBAT | : +35 C<br>: +42 C<br>: +0.888 V<br>: +1.760 V<br>: +5.024 V<br>: +5.056 V<br>: +3.312 V<br>: +3.296 V<br>: +3.216 V | → :Select Screen<br>↑ ↓:Select Item<br>Enter:Select<br>+/-:Change Opt.<br>F1:General Help<br>F2:Previous Values<br>F3:Optimized Defaults<br>F4:Save & Exit<br>ESC:Exit |  |

Figure 4.6. H/W Monitor (Actual Display May Vary.)

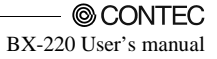

## **CPU Configuration**

Configure the operation settings for CPU.

| CPU Configuration       Socket 0 CPU Information       CPU Speed       64-bit       Supported       Execute Disable Bit       [Enabled]       Intel Virtualization Technology | Aptio Setup Utility - Copyright (C) 20xx American Megatrends, Inc.                                                             |                                                                                                    |                                                                                                    |
|----------------------------------------------------------------------------------------------------|----------------------------------------------------------------------------------------------------|----------------------------------------------------------------------------------------------------|----------------------------------------------------------------------------------------------------|
| →←:Select Screen<br>↑ ↓:Select Item<br>Enter:Select<br>+/-Change Opt.<br>F1:General Help<br>F2:Previous Values<br>F3:Optimized Defaults                                       | Advar<br>CPU Configuration<br>Socket 0 CPU Informa<br>CPU Speed<br>64-bit<br>Execute Disable Bit<br>Intel Virtualization Techn | vtio Setup Utility - Copyright (C) 20xx A<br>ced<br>ttion<br>1918MHz<br>Supported<br>[Enabled]<br>ology [Disabled] | merican Megatrends, Inc.<br>→:Select Screen<br>↑ ↓:Select Item Enter:Select +/-:Change Opt. F1:General Help F2:Previous Values F3:Optimized Defaults |
| F2:Previous Values<br>F3:Optimized Defaults<br>F4:Save & Exit<br>ESC:Exit                                                                                                    |                                                                                                    |                                                                                                    | F2:Previous Values<br>F3:Optimized Defaults<br>F4:Save & Exit<br>ESC:Exit                                                                            |

Figure 4.7. CPU Configuration

| Table 4.12. | CPU Configuration |
|-------------|-------------------|
|-------------|-------------------|

| Item                               | Option              | Description                 |
|------------------------------------|---------------------|-----------------------------|
| Execute Disable Bit                | Disabled<br>Enabled | Do not change this setting. |
| Intel Virtualization<br>Technology | Disabled<br>Enabled | Do not change this setting. |

## **PPM Configuration**

Configure the power saving function settings.

| Aptio Setup Utility - Copyright (C) 20xx American Megatrends, Inc.<br>Advanced |                                                                                                    |                                                                                                    |
|--------------------------------------------------------------------------------|----------------------------------------------------------------------------------------------------|----------------------------------------------------------------------------------------------------|
| Advan<br>PPM Configuration<br>EIST<br>CPU C-State Report<br>S0ix               | Aptio Setup Utility - Copyright (C) 20xx American Megatreno<br>nced<br>[Disabled]<br>[Disabled]<br>[Disabled] | → ←:Select Screen<br>↑ ↓:Select Item Enter:Select +/-:Change Opt. F1:General Help F2:Previous Values F3:Optimized Defaults |
|                                                                                |                                                                                                    | F4:Save & Exit<br>ESC:Exit                                                                                                 |

#### Figure 4.8. PPM Configuration

#### Table 4.13 PPM Configuration

| Item               | Option              | Description                 |
|--------------------|---------------------|-----------------------------|
| EIST               | Disabled<br>Enabled | Do not change this setting. |
| CPU C-State Report | Disabled<br>Enabled | Do not change this setting. |
| SOix               | Disabled<br>Enabled | Do not change this setting. |

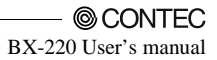

## **SATA Configuration**

Configure the SATA controller settings.

| Aptio Setup Utility - Copyright (C) 20xx American Megatrends, Inc.<br>Advanced                                                                                                    |                                                                                                    |                                                                                                    |  |
|----------------------------------------------------------------------------------------------------|----------------------------------------------------------------------------------------------------|----------------------------------------------------------------------------------------------------|--|
| SATA Configration<br>Serial-ATA (SATA)<br>SATA Test Mode<br>Select SATA Port/CFast Card<br>SATA Speed Support<br>SATA ODD Port<br>SATA ODD Port<br>SATA Mode<br>Serial-ATA Port 0<br>Serial-ATA Port 1<br>SATA Port 0<br>xxxx<br>SATA Port 1<br>xxxx | [Enabled]<br>[Disabled]<br>[CFast Card]<br>[Gen2]<br>[No ODD]<br>[AHCI Mode]<br>[Enabled]<br>[Enabled] | →←:Select Screen<br>↑ ↓:Select Item<br>Enter:Select<br>+/:Change Opt.<br>F1:General Help<br>F2:Previous Values<br>F3:Optimized Defaults<br>F4:Save & Exit<br>ESC:Exit |  |
| Version X XX XXX Convright (C) 20XX American Megatrands Inc                                                                                                    |                                                                                                    |                                                                                                    |  |

Figure 4.9. SATA Configuration

| Table 4.14. | SATA | Configuration |
|-------------|------|---------------|
|-------------|------|---------------|

| Item                             | Option                           | Description                                                                                                    |
|----------------------------------|----------------------------------|----------------------------------------------------------------------------------------------------|
| Serial-ATA (SATA)                | Enabled<br>Disabled              | Configure the SATA controller operation<br>settings. Changing this setting will cause the<br>CFast drive to become unrecognized. |
| SATA Test Mode                   | Enabled<br>Disabled              | Do not change this setting.                                                                                                    |
| Select SATA Port /<br>CFast Card | SATA Port<br>CFast Card          | Do not change this setting.                                                                                                    |
| SATA Speed Support               | Gen1<br>Gen2                     | Do not change this setting.                                                                                                    |
| SATA ODD Port                    | Port0 ODD<br>Port1 ODD<br>No ODD | Do not change this setting.                                                                                                    |
| SATA Mode                        | IDE Mode<br>AHCI Mode            | Specify the SATA device mode.<br>Changing this setting will require the OS to be<br>reinstalled.                                 |
| Serial-ATA Port 0                | Enabled<br>Disabled              | Configure the operation settings for SATA port0.                                                                                 |
| Serial-ATA Port 1                | Enabled<br>Disabled              | Configure the operation settings for SATA port1.                                                                                 |

## **CSM Configuration**

Configure settings associated with the CSM (Compatibility Support Module), such as Option ROM execution.

| Compatibility Support Module Con                 | iguration                              |                                                                                                    |
|--------------------------------------------------|----------------------------------------|----------------------------------------------------------------------------------------------------|
| CSM Support                                      | [Enabled]                              |                                                                                                    |
| CSM16 Module Version                             | 07.76                                  |                                                                                                    |
| GateA20 Active<br>Option ROM Messages            | [Upon Request]<br>[Force BIOS]         |                                                                                                    |
| Boot Option filter                               | [UEFI and Legacy]                      |                                                                                                    |
| Option ROM execution                             |                                        | →←:Select Screen<br>↑ ↓ :Select Item                                                                                            |
| Network<br>Storage<br>Video<br>Other PCI devices | [UEFI]<br>[UEFI]<br>[Legacy]<br>[UEFI] | Enter:Select<br>+/-:Change Opt.<br>F1:General Help<br>F2:Previous Values<br>F3:Optimized Defaults<br>F4:Save & Exit<br>ESC:Exit |

#### Figure 4.10. CSM Configuration

#### Table 4.15. CSM Configuration

| Item               | Option                                      | Description                      |
|--------------------|---------------------------------------------|----------------------------------|
| CSM Support        | Disabled<br>Enabled                         | Do not change this setting.      |
| GateA20 Active     | Upon Request<br>Always                      | Do not change this setting.      |
| Option ROM Message | Force BIOS<br>Keep Current                  | Do not change this setting.      |
| Boot option filter | UEFI and Legacy<br>Legacy only<br>UEFI only | Do not change this setting.      |
| Network            | Do not launch<br>UEFI<br>Legacy             | Configure the PXE boot settings. |
| Storage            | Do not launch<br>UEFI<br>Legacy             | Do not change this setting.      |
| Video              | Do not launch<br>UEFI<br>Legacy             | Do not change this setting.      |
| Other PCI devices  | Do not launch<br>UEFI<br>Legacy             | Do not change this setting.      |

## **USB** Configuration

Configure the operation settings for USB controller.

| Aptio Setup Utility -<br>Advanced                                                                                                    | Copyright (C) 20xx American Megatren                                  | ds, Inc.                                                                                                    |
|----------------------------------------------------------------------------------------------------|-----------------------------------------------------------------------|----------------------------------------------------------------------------------------------------|
| USB Configuration<br>USB Module Version<br>USB Devices:<br>1 Keyboard, 1 Mouse, 1 Hubs<br>Legacy USB Support<br>XHCI Hand-off<br>EHCI Hand-off<br>USB Mass Storage Driver Support<br>USB hardware delays and time-outs:<br>Device power-up delay | 8.11.02<br>[Enabled]<br>[Enabled]<br>[Enabled]<br>[Enabled]<br>[Auto] | → ←:Select Screen<br>↑ ↓:Select Item<br>Enter:Select<br>+/-Change Opt.<br>F1:General Help<br>F2:Previous Values<br>F3:Optimized Defaults<br>F4:Save & Exit<br>ESC:Exit |
|                                                                                                    |                                                                       |                                                                                                    |

Figure 4.11. USB Configuration

| Table 4.16. | USB Configuration |
|-------------|-------------------|
|-------------|-------------------|

| Item                               | Option                      | Description                                                                                                    |
|------------------------------------|-----------------------------|----------------------------------------------------------------------------------------------------|
| Legacy USB Support                 | Enabled<br>Disabled<br>Auto | Configure whether USB keyboards and<br>similar devices will be usable with legacy<br>operating systems (such as MS-DOS). |
| XHCI Hand-off                      | Enabled<br>Disabled         | Do not change this setting.                                                                                              |
| EHCI Hand-off                      | Disabled<br>Enabled         | Do not change this setting.                                                                                              |
| USB Mass Storage Driver<br>Support | Disabled<br>Enabled         | Configure the USB storage support settings with BIOS.                                                                    |
| Device power-up delay              | <u>Auto</u><br>Manual       | Do not change this setting.                                                                                              |

## Chipset

Specify the detailed chipset functions.

| Aptio Setup Utility - Copyright (C) 20xx American Megatrends, Inc. |                      |                      |                                                                                                    |                                                              |
|--------------------------------------------------------------------|----------------------|----------------------|----------------------------------------------------------------------------------------------------|--------------------------------------------------------------|
| Main Advanced                                                      | Chipset              | Boot                 | Security                                                                                                    | Save & Exit                                                  |
| <ul> <li>North Bridge</li> <li>South Bridge</li> </ul>             |                      |                      | →←:Select S<br>↑ ↓:Select If<br>Enter:Select<br>+/:Change C<br>F1:General H<br>F2:Previous<br>F3:Optimized<br>F4:Save & E<br>ESC:Exit | Screen<br>tem<br>Opt.<br>Help<br>Values<br>I Defaults<br>kit |
| Version x.xx                                                       | .xxxx. Copyright (C) | ) 20xx American Mega | rends, Inc.                                                                                                    |                                                              |

#### Figure 4.12. Chipset

The following items are available.

North Bridge Configure the operation settings for North Bridge.

South Bridge

Configure the operation settings for South Bridge.

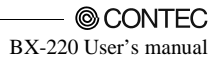

## North Bridge

Configure the operation settings for North Bridge.

#### Figure 4.13. North Bridge

#### Table 4.17.North Bridge

| Item                    | Option                                                  | Description                 |
|-------------------------|---------------------------------------------------------|-----------------------------|
| Intel IGD Configuration | Refer to Table 4.18.                                    | -                           |
| LCD Control             | Refer to Table 4.19.                                    | -                           |
| Max TOLUD               | Dynamic<br>2 GB<br>2.25 GB<br>2.5 GB<br>2.75 GB<br>3 GB | Do not change this setting. |

## **Intel IGD Configuration**

Configure how memory will be used when using the graphic function.

Leave these settings as configured before shipment.

| Aptio Setup Utility - Copyright (C) 20xx American Megatrends, Inc.<br>Chipset |                                                   |                                                                                                    |  |  |  |
|-------------------------------------------------------------------------------|---------------------------------------------------|----------------------------------------------------------------------------------------------------|--|--|--|
| GOP Configuration<br>GOP Driver<br>Intel IGD Configuration                    | [Enabled]                                         |                                                                                                    |  |  |  |
| PAVC<br>DVMT Pre-Allocated<br>DVMT Total Gfx Mem<br>Aperture Size<br>GTT Size | [LITE Mode]<br>[64M]<br>[256M]<br>[256M]<br>[2MB] | →←:Select Screen<br>↑ J.:Select Item<br>Enter:Select<br>+/-:Change Opt.<br>F1:General Help<br>F2:Previous Values<br>F3:Optimized Defaults<br>F4:Save & Exit<br>ESC:Exit |  |  |  |
| Version X XX XXXX, Copyright (C) 20XX American Megatronds Inc.                |                                                   |                                                                                                    |  |  |  |

Figure 4.14. Intel GOP Configuration

| Table 4.18. Intel GOP | Configuration |
|-----------------------|---------------|
|-----------------------|---------------|

| Item               | Option                                                                                                    | Description                 |
|--------------------|----------------------------------------------------------------------------------------------------|-----------------------------|
| GOP Driver         | Enabled<br>Disalbed                                                                                                    | Do not change this setting. |
| PAVC               | Disabled<br>LITE Mode<br>SERPENT Mode                                                                                                    | Do not change this setting. |
| DVMT Pre-Allocated | 64MB           96MB           128MB           160MB           192MB           224MB           256MB           288MB           320MB           352MB           416MB           448MB           512MB | Do not change this setting. |

| Item               | Option                  | Description                 |
|--------------------|-------------------------|-----------------------------|
| DVMT Total Gfx Mem | 128MB<br>256MB<br>MAX   | Do not change this setting. |
| Aperture Size      | 128MB<br>256MB<br>512MB | Do not change this setting. |
| GTT Size           | 1MB<br>2MB              | Do not change this setting. |

## **LCD** Control

Configure the LCD settings.

| Aptio Setup Utility - Copyright (C) 20xx American Megatrends, Inc.<br>Chipset       |                                                                                                    |  |  |  |
|-------------------------------------------------------------------------------------|----------------------------------------------------------------------------------------------------|--|--|--|
| LCD Control<br>Primary IGFX Boot Display [CRT]<br>Secondary IGFX Boot Display [DVI] | →←:Select Screen<br>↑ ↓:Select Item<br>Enter:Select<br>+/-Change Opt.<br>F1:General Help<br>F2:Previous Values<br>F3:Optimized Defaults<br>F4:Save & Exit<br>ESC:Exit |  |  |  |
| Version x.xx.xxxx. Copyright (C) 20xx American Megatren                             | ds Inc                                                                                                    |  |  |  |

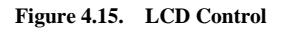

| Item                           | Option                                 | Description                                                                                                    |  |
|--------------------------------|----------------------------------------|----------------------------------------------------------------------------------------------------|--|
| Primary IGFX Boot<br>Display   | CRT<br>DVI<br>Display Port             | Configure the settings for the port that will be<br>output as the main display at start-up. Only the<br>main display is displayed during OS recovery.<br>Change the settings to suit the type of connected<br>display. |  |
| Secondary IGFX Boot<br>Display | Disabled<br>CRT<br>DVI<br>Display Port | Configure the settings for the port that will be<br>output as the auxiliary display at start-up. This<br>will make it possible to use an auxiliary display<br>after the OS boots.                                      |  |

# South Bridge Configuration Configure the South Bridge settings.

| Aptio Setup Utility - Copyright (C) 20xx American Megatrends, Inc.                                                                                                    |   |  |  |  |
|----------------------------------------------------------------------------------------------------|---|--|--|--|
| <ul> <li>Azalia HD Audio</li> <li>USB Configuration</li> <li>High Precision Timer [Enabled]<br/>Restore AC Power Loss [Power On]</li> <li>Serial IRQ Mode [Quiet]</li> <li>Onboard LAN A Controller [Enabled]</li> <li>Onboard LAN B Controller [Enabled]</li> <li>→←:Select Screen         <ul> <li>↓:Select Item</li> <li>Enter:Select</li> <li>+/:Change Opt.</li> <li>F1:General Help</li> <li>F2:Previous Values</li> <li>F3:Optimized Default</li> <li>F4:Save &amp; Exit</li> <li>ESC:Exit</li> </ul> </li> </ul> | s |  |  |  |

Figure 4.16. PCH-IO Configuration

| Table 4.20. PC | H-IO Configuration |
|----------------|--------------------|
|----------------|--------------------|

| Item                        | Option                              | Description                                                                                                    |  |
|-----------------------------|-------------------------------------|----------------------------------------------------------------------------------------------------|--|
| Azalia HD Audio             | Refer to<br>Table 4.21.             |                                                                                                    |  |
| USB Configuration           | Refer to<br>Table 4.22.             |                                                                                                    |  |
| High Precision Timer        | Enabled<br>Disabled                 | Configure the high-precision event timer settings.                                                                                                    |  |
| Restore AC Power Loss       | Power Off<br>Power On<br>Last State | Set whether to start the system at the same time the power supply<br>starts.<br>Power OFF:<br>Press the power button to start the system. The system does not start<br>at the same time the power supply starts.<br>Power ON:<br>The system will start at the same time the power supply starts.<br>Last State:<br>If the power is turned off while the system is on, the system will start<br>the next time the power supply starts. |  |
| Serial IRQ Mode             | Quiet<br>Continuous                 | Do not change this setting.                                                                                                    |  |
| Onboard LAN A<br>Controller | Enabled<br>Disabled                 | Configure the LAN A Controller settings.                                                                                                    |  |
| Onboard LAN B<br>Controller | Enabled<br>Disabled                 | Configure the LAN B Controller settings.                                                                                                    |  |

## **Azalia HD Audio Configuration**

Configure the Azalia HD Audio settings.

|                                                                 | Aptio Setup Utility - Copyright (C) 20xx American Megatrends, Inc.<br>Chipset |                                                                                                    |  |  |
|-----------------------------------------------------------------|-------------------------------------------------------------------------------|----------------------------------------------------------------------------------------------------|--|--|
| Audio Configuration<br>Audio Controller                         | Aptio Setup Utility - Copyright (C) 20xx American M<br>Chipset<br>[Enabled]   | egatrends, Inc.<br>→:Select Screen<br>↑↓:Select Item<br>Enter:Select Item<br>Enter:Select<br>+/:Change Opt.<br>F1:General Help<br>F2:Previous Values<br>F3:Optimized Defaults<br>F4:Save & Exit<br>ESC:Exit |  |  |
| Version x.xx.xxxx. Copyright (C) 20xx American Megatrends, Inc. |                                                                               |                                                                                                    |  |  |

Figure 4.17. Azalia HD Audio Configuration

| Table 4.21. | Azalia | HD | Audio | Configuration |
|-------------|--------|----|-------|---------------|
|-------------|--------|----|-------|---------------|

| Item             | Option              | Description                              |
|------------------|---------------------|------------------------------------------|
| Audio Controller | Disabled<br>Enabled | Configure the Audio Controller settings. |

## **USB** Configuration

Configure the USB settings.

| Aptio Setup Utility - Copyright (C) 20xx American Megatrends, Inc.<br>Chipset                                                          |                                                                    |                                                                                                    |  |
|----------------------------------------------------------------------------------------------------|--------------------------------------------------------------------|----------------------------------------------------------------------------------------------------|--|
| USB Configuration<br>USB Overcurrent<br>OS Selection<br>USB 3.0 (XHCI) Support<br>USB2 Link Power Management<br>USB 2.0 (EHCI) Support | [Disabled]<br>[Windows 7]<br>[Enabled]<br>[Disabled]<br>[Disabled] | →←:Select Screen<br>↑↓:Select Item<br>Enter:Select<br>+/:Change Opt.<br>F1:General Help<br>E2:Proving Voluce |  |
|                                                                                                    |                                                                    | F3:Optimized Defaults<br>F4:Save & Exit<br>ESC:Exit                                                          |  |

#### Figure 4.18. USB Configuration

| Table 4.22. | <b>USB</b> Configuration | n |
|-------------|--------------------------|---|
|-------------|--------------------------|---|

| Item                          | Option Description                  |                                                                                                    |
|-------------------------------|-------------------------------------|----------------------------------------------------------------------------------------------------|
| USB Overcurrent               | Enabled<br>Disabled                 | Do not change this setting.                                                                                                    |
| OS Selection                  | Windows 8.X<br>Android<br>Windows 7 | Do not change this setting.                                                                                                    |
| USB3.0 (XHCI) Support         | Enabled<br>Disabled<br>Smart Auto   | Configure the USB 3.0 settings.<br>This should normally be set to Enabled.<br>Set to Smart Auto to set up a USB 3.0 driver<br>in Windows 7. |
| USB2 Link Power<br>Management | Enabled<br>Disabled                 | Do not change this setting.                                                                                                    |
| USB2.0 (EHCI) Support         | Enabled<br>Disabled                 | Do not change this setting.<br>Setting to Disabled will prevent all USB<br>ports from operating.                                            |

## Security

Configure the security of the system settings.

| Aptio Setup Utility - Copyright (C) 20xx American Megatrends, Inc.                                                                                                    |                                                                                                    |                                                                                                    |          |                                                                                                    |             |
|----------------------------------------------------------------------------------------------------|----------------------------------------------------------------------------------------------------|----------------------------------------------------------------------------------------------------|----------|----------------------------------------------------------------------------------------------------|-------------|
| Main                                                                                                    | Advanced                                                                                                    | Chipset                                                                                                  | Security | Boot                                                                                                    | Save & Exit |
| Main<br>Password<br>If ONLY the<br>then this o<br>only asked<br>If ONLY the<br>is a power<br>boot or ent<br>have Admi<br>The passw<br>In the follo<br>Minimum I<br>Maximum<br>Administra<br>User Pass<br>► Secure Bo | Advanced<br>Description<br>e Administrator's passw<br>ly limits access to Set<br>for when entering Set<br>e user's password and mus<br>er Setup. In Setup the<br>nistrator rights.<br>rord length must be<br>wing range:<br>ength<br>length<br>tor Password<br>word<br>word<br>word menu | Chipset<br>word is set ,<br>up and is<br>up.<br>et ,then this<br>t be entered to<br>User will<br>3<br>20 | Security | →<br>Seld<br>↓ :Seld<br>Enter:Sel<br>+/-Chann<br>F1:Gene<br>F2:Previc<br>F3:Optim<br>F4:Save<br>ESC:Exit | Save & Exit |
|                                                                                                    | Version                                                                                                    | accord Constraint (                                                                                      |          | la gatron da luca                                                                                        |             |

#### Figure 4.19. Security

Administrator Password Set the Administrator Password.

Press Enter to display the following screen for entering the password.

| Administrator Password |      |   |  |  |
|------------------------|------|---|--|--|
| Create New Password    | **** | ] |  |  |
| Confirm New Password   | **** | ] |  |  |

Enter a password at least 3 characters long twice.

To disable the password, enter the Administrator Password entry screen again.

User Password

Set the user password.

Press Enter to display the following screen for entering the password.

| User Password        |      |   |  |
|----------------------|------|---|--|
| Create New Password  | **** | ] |  |
| Confirm New Password | **** | ] |  |

Enter a password at least 3 characters long twice.

To disable the password, enter the Administrator Password entry screen again.

## A CAUTION -

Be careful to not forget the password. If you forget the password, the product will have to be repaired at an extra cost.

### Secure Boot menu

Configure the Secure Boot settings. Leave these settings as configured before shipment.

| Aptio Setup Utility - Copyright (C) 20xx American Megatrends, Inc. |                                                |                       |                                                                                                    |  |  |
|--------------------------------------------------------------------|------------------------------------------------|-----------------------|----------------------------------------------------------------------------------------------------|--|--|
| Main Advanced                                                      | d Chipset                                      | Security B            | oot Save & Exit                                                                                                    |  |  |
| System Mode<br>Secure Boot<br>Secure Boot Mode<br>► Key Management | Setup<br>Not Active<br>[Enabled]<br>[Standard] |                       | →←:Select Screen<br>↑ ↓:Select Item<br>Enter:Select<br>+/-:Change Opt.<br>F1:General Help<br>F2:Previous Values<br>F3:Optimized Defaults<br>F4:Save & Exit<br>ESC:Exit |  |  |
|                                                                    | sion x xx xxxx Convright (C) 2                 | Ovy American Megatren | de Inc                                                                                                    |  |  |

#### Figure 4.20. Secure Boot

#### Table 4.23. Secure Boot

| Item             | Option              | Description                 |
|------------------|---------------------|-----------------------------|
| Secure Boot      | Disabled<br>Enabled | Do not change this setting. |
| Secure Boot Mode | Standard<br>Custom  | Do not change this setting. |

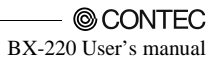

## **Boot Configuration**

Configure the settings boot devices and other devices.

| Main         Advanced         Chipset         Security         Boot         Save & Exit           Boot Configuration         Secure Dependent Temport         1         Secure Dependent Temport         1                                                                                                    |
|----------------------------------------------------------------------------------------------------|
| Boot Configuration                                                                                                    |
| Bootup NumLock State       [On]         Quiet Boot       [Disabled]         Fast Boot Option Priorities       [Disabled]         Boot Option #1       [Xxxxxxx]         Boot Option #2       [xxxxxxx]         Boot Option #3       [xxxxxxx]         CD/DVD ROM Drive BBS Priorities       +1:Select Item         Hard Drive BBS Priorities       F1:General Help         Floppy Drive BBS Priorities       F1:General Help         F2:Previous Values       F3:Optimized Defaults         F4:Save & Exit       ESC:Exit |

#### Figure 4.21. Boot Configuration

| Item                               | Option                           | Description                                                                                |  |
|------------------------------------|----------------------------------|--------------------------------------------------------------------------------------------|--|
| Setup Prompt Timeout               | l                                | Set the standby time for BIOS Setup <del> or<br/><f2> input.<br/>Unit: [second]</f2></del> |  |
| Bootup NumLock State               | On<br>Off                        | Set the NumLock status when the system starts.                                             |  |
| Quiet Boot                         | Disabled<br>Enabled              | Do not change this setting.                                                                |  |
| Fast Boot                          | Disabled<br>Enabled              | Do not change this setting.                                                                |  |
| Boot Option #x                     | XXXXXXXX<br>(Specify any device) | Set the start order of the connected USB floppy drives.*1                                  |  |
| CD/DVD ROM Drive<br>BBS Priorities | XXXXXXXX<br>(Specify any device) | Set the start order of the connected CD/DVD drives. *1                                     |  |
| Hard Drive BBS<br>Priorities       | XXXXXXXX<br>(Specify any device) | Set the start order of the connected<br>HDD/CFast/USB removable drives. *1                 |  |
| Floppy Drive BBS<br>Priorities     | XXXXXXXX<br>(Specify any device) | Set the start order of the connected USB floppy<br>drives. *1                              |  |

\*1: Appears when the device is connected.

#### **A** CAUTION

In the Boot Option #x device list, the same device may be displayed as follows.

(1) USB Disk

(2) UEFI: USB Disk

In such cases, if (1) is selected, a legacy boot is performed under the assumption the disk is MBR-formatted. If (2) is selected, a UEFI boot is performed under the assumption the disk is GPT-formatted. Make sure to specify (1) as the boot setting. Booting with (2) will result in non-support. Only devices set as the highest in individual settings like CD/DVD ROM Drive BBS Priorities are listed as selectable under Boot Option #x.

## Save & Exit

Load/save setup items and exit the setup menu.

| Aptio Setup Utility - Copyright (C) 20xx American Megatrends, Inc.                                                                                                    |                                                                          |          |                                                                                                    |                                                              |  |
|----------------------------------------------------------------------------------------------------|--------------------------------------------------------------------------|----------|----------------------------------------------------------------------------------------------------|--------------------------------------------------------------|--|
| Main Adva                                                                                                    | nced Chipset                                                             | Security | Boot                                                                                                    | Save & Exit                                                  |  |
| Save Changes and Ex<br>Discard Changes and Re<br>Discard Changes and Re<br>Discard Changes and<br>Save Option<br>Save Changes<br>Discard Changes<br>Restore Defaults<br>Save as User Defaults<br>Restore User Defaults<br>Boot Override<br>XXXXXXX<br>XXXXXXX<br>Launch EFI Shell from<br>Reset System with ME | it<br>Exit<br>set<br>Reset<br>filesystem device<br>E disable ModeMEUD000 |          | →←:Select S<br>↑ ↓:Select I<br>Enter:Select I<br>F1:General H<br>F2:Previous<br>F3:Optimizer<br>F4:Save & E<br>ESC:Exit | Screen<br>tem<br>Opt.<br>Help<br>Values<br>I Defaults<br>xit |  |
| <ul> <li>Launch EFI Shell from</li> <li>Reset System with MI</li> </ul>                                                                                                    | filesystem device<br>E disable ModeMEUD000                               |          | F4:Save & E<br>ESC:Exit                                                                                                 | xit                                                          |  |
|                                                                                                    |                                                                          |          |                                                                                                    |                                                              |  |

#### Figure 4.22. Save & Exit

Saving Changes and Exit Save the changed settings and exit. Discard Change and Exit Exit without saving the changed settings. Save Changes and Reset Save the changed settings and restart.

Discard Change and Reset Restart without saving the changed settings.

Save Changes Save the changed settings.

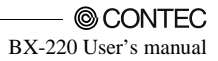

Discard Changes Discard the changed settings. Restore Defaults Return the settings to their default values. Save as User Defaults Save the settings as the user default values. Restore User Defaults Return the settings to the user default values. Boot Override Configure the settings for temporary booting from a connected day

Configure the settings for temporary booting from a connected device other than that set in Boot Configuration. The bootable devices will be displayed in place of XXXX.

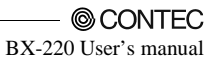

## 5. Each Component Function

## **Component Name** Front View

BX-220D-DC7xxxxx

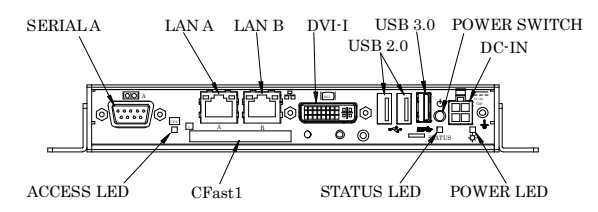

Figure 5.1. Component Name < 1/2 >

## **Rear View**

BX-220D-DC7xxxxx

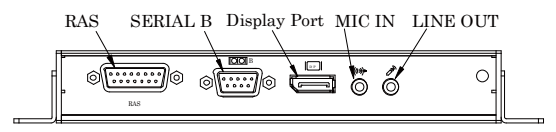

Figure 5.1. Component Name < 2/2 >

| Name         | Function                                                    |
|--------------|-------------------------------------------------------------|
| POWER LED    | Power ON display LED                                        |
| STATUS LED   | Status LED                                                  |
| ACCESS LED   | CFast disk access display LED                               |
| DC-IN        | DC power input connector                                    |
| POWER-SW     | Power switch                                                |
| MIC IN       | Mike in (\$3.5 PHONE JACK)                                  |
| LINE OUT     | Line out (ø3.5 PHONE JACK)                                  |
| DVI-I        | Display (29 pin, female)                                    |
| Display Port | Display (20 pin, female)                                    |
| USB3.0       | USB3.0 port TYPE-A connector x 1                            |
| USB2.0       | USB2.0 port TYPE-A connector x 2                            |
| LAN A        | Ethernet 1000BASE-T/100BASE-TX/10BASE-T RJ-45 connector     |
| LAN B        | Ethernet 1000BASE-T/100BASE-TX/10BASE-T RJ-45 connector     |
| CFast1       | CFast card slot (SATA connection)                           |
| CFast2       | CFast card slot (SATA connection)                           |
| SERIAL A     | Serial port A connector (9pin D-SUB, male)                  |
| SERIAL B     | Serial port B connector (9pin D-SUB, male)                  |
| RAS          | RAS function and RS-422/485 connector (15 pinD-SUB, female) |

#### **Table 5.1. Component Function**

## **System Configuration**

BX-220D-DC7xxxxx

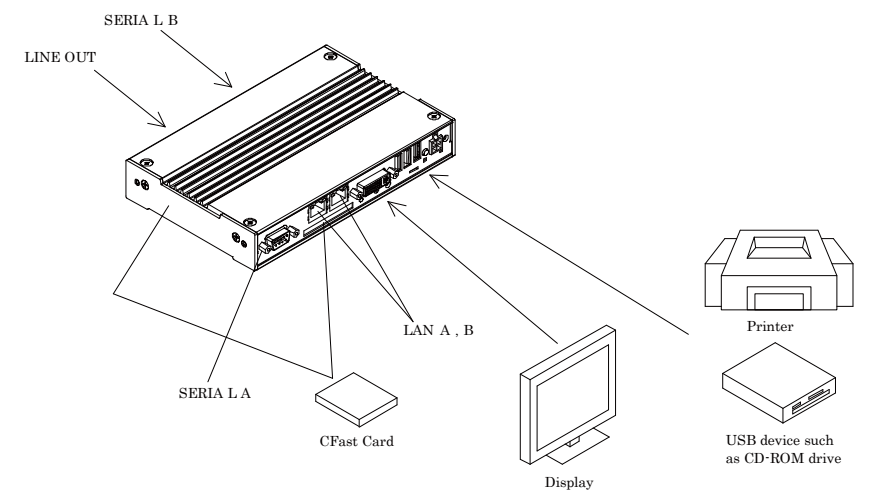

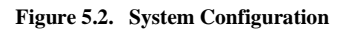

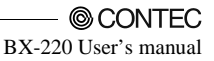

## **Component Function**

## LED: POWER, ACCESS, STATUS

There are 3 LED in front of this product.

#### Table 5.2. Display Contents of LED

| LED name   | State       | Display contents                                                  |
|------------|-------------|-------------------------------------------------------------------|
| POWER LED  | OFF         | Indicates that this product is switched off.                      |
|            | ON (Green)  | Indicates that this product is switched on.                       |
| ACCESS LED | ON (Orange) | Indicates that the SATA device is being accessed.                 |
| STATUS LED | OFF         | You can control the behavior of LED from the user application. *1 |
|            | ON (Red)    | You can control the behavior of LED from the user application. *1 |

\*1 API that controls STATUS LED is available. For more information, visit the CONTEC's Web site.

## DC Power Input Connector: DC-IN

To supply the power, always use the power supply listed below.

| Rated input voltage    | : | 12 - 24VDC                         |
|------------------------|---|------------------------------------|
| Range of input voltage | : | 10.8 - 31.2VDC                     |
| Power capacity         | : | 12V 2.6A or more, 24V 1.5A or more |

#### Table 5.3. DC Power Connector

| Connector type | 9360-04P (mfd. by ALEX) |             |  |
|----------------|-------------------------|-------------|--|
|                | Pin No.                 | Signal name |  |
|                | 1                       | GND         |  |
|                | 2                       | GND         |  |
|                | 3                       | 12 - 24V    |  |
|                | 4                       | 12 - 24V    |  |

Applicable connector on the connector side

 Housing
 : 9357-04 (mfd. by ALEX) or 5557-04R (mfd. by MOLEX)

 Contact
 : 4256T2-LF (AWG18-24) (mfd. by ALEX) or 5556 (AWG18-24) (mfd. by MOLEX)

Rise time of power supply

Voltage

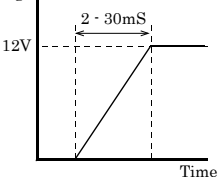

Figure 5.3. Graph of Rise Time of Power Supply

## POWER SW

POWER SW is provided.

## LINE OUT Interface : LINE OUT

The product is equipped with a connector for line output. As such, headphones or an amplified speaker can be connected.

## MIC IN Interface : MIC

The product is equipped with a connector for microphone input. As such, a microphone can be connected for voice input.

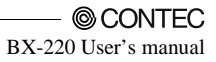

## **DVI Interface: DVI-I**

A DVI-I interface is provided. A CRT display (or a 15-pin D-SUB CRT when the included DVI–Analog RGB conversion adapter is used) or a flat-panel display from CONTEC can be connected. The connector name is DVI (DVI-I 29 pin).

Table 5.4. DVI Connector

| Connector t                                                                                                    | type            | DVI-I 29 pin |         |                 |         |             |
|----------------------------------------------------------------------------------------------------|-----------------|--------------|---------|-----------------|---------|-------------|
| $\begin{array}{c c} \hline \\ \hline \\ \hline \\ \hline \\ \hline \\ \hline \\ \hline \\ \hline \\ \hline \\ \hline $ |                 |              |         |                 |         |             |
| Pin No.                                                                                                    | Signa           | ıl name      | Pin No. | Signal name     | Pin No. | Signal name |
| 1                                                                                                    | DA              | TA2-         | 13      | N.C.            | C1      | RED         |
| 2                                                                                                    | DA              | TA2+         | 14      | +5V             | C2      | GREEN       |
| 3                                                                                                    | DATA2<br>SHIELD |              | 15      | GND             | C3      | BLUE        |
| 4                                                                                                    | N               | I.C.         | 16      | HPD             | C4      | HSYNC       |
| 5                                                                                                    | N               | I.C.         | 17      | DATA0-          | C5      | GND         |
| 6                                                                                                    | DDO             | CLK          | 18      | DATA0+          |         |             |
| 7                                                                                                    | D<br>D          | DC<br>ATA    | 19      | DATA0<br>SHIELD |         |             |
| 8                                                                                                    | VS              | YNC          | 20      | N.C.            |         |             |
| 9                                                                                                    | DA              | TA1-         | 21      | N.C.            |         |             |
| 10                                                                                                    | DA              | TA1+         | 22      | DATA0<br>SHIELD |         |             |
| 11                                                                                                    | DA<br>SH        | ATA1<br>IELD | 23      | CLK+            |         |             |
| 12                                                                                                    | N               | I.C.         | 24      | CLK-            |         |             |

| Connector type                                                             |                                                                                      | DVI-I 29 pin |                                          |
|----------------------------------------------------------------------------|--------------------------------------------------------------------------------------|--------------|------------------------------------------|
| $\begin{array}{c} C4 \\ C3 \\ 16 \\ 24 \\ 17 \\ 0 \\ 15.00 \\ \end{array}$ | $ \begin{array}{c} C2 \\ C1 \\ -8 \\ \hline 0 \\ \hline 6.20 \\ \hline \end{array} $ |              | 6<br>1<br>5<br>0<br>10<br>10<br>10<br>10 |
|                                                                            | Analog R                                                                             | GB signals   |                                          |
| Pin No.                                                                    | Signal name                                                                          | Pin No.      | Signal name                              |
| 1                                                                          | RED                                                                                  | 9            | +5V                                      |
| 2                                                                          | GREEN                                                                                | 10           | GND                                      |
| 3                                                                          | BLUE                                                                                 | 11           | N.C.                                     |
| 4                                                                          | N.C.                                                                                 | 12           | DDC DATA                                 |
| 5                                                                          | GND                                                                                  | 13           | HSYNC                                    |
| 6                                                                          | GND                                                                                  | 14           | VSYNC                                    |
| 7                                                                          | GND                                                                                  | 15           | DDC CLK                                  |
| 8                                                                          | GND                                                                                  |              |                                          |

Table5.5 DVI-analog RGB conversion adapter

## A CAUTION

- If the OS is booted without connecting the display cable to the DVI interface, and then the display is connected after the OS boots, the display may not be shown properly.
- When the analog display is used, Windows MS-DOS may not be properly displayed in full-screen mode.

This is because the frequency and resolution of Windows and MS-DOS (full-screen display) are the same due to the screen settings while the display parameters are different.

For display, as only one parameter can be stored for one frequency or resolution, only either of Windows or MS-DOS screen can be displayed properly.

In this case, change the resolution or display frequency of Windows so that it is not the same as for the MS-DOS display.

- When using a digital display, an analog display may be detected even though no analog display is connected.
- This will not affect how the digital display appears. However, change the multi-display settings as necessary.
- To change the settings from digital output to analog output, change the settings from the standard Windows properties screen.

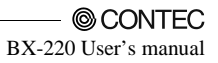

## **Display Port Interface : Display Port**

A Display Port interface is provided. As such, a display equipped with a Display Port can be connected.

| Connector type Display Port 20 pin |             |         |             |  |
|------------------------------------|-------------|---------|-------------|--|
|                                    |             |         |             |  |
| Pin No.                            | Signal name | Pin No. | Signal name |  |
| 1                                  | Lane0+      | 2       | GND         |  |
| 3                                  | Lane0-      | 4       | Lane1+      |  |
| 5                                  | GND         | 6       | Lane1-      |  |
| 7                                  | Lane2+      | 8       | GND         |  |
| 9                                  | Lane2-      | 10      | Lane3+      |  |
| 11                                 | GND         | 12      | Lane3-      |  |
| 13                                 | GND         | 14      | GND         |  |
| 15                                 | Aux+        | 16      | GND         |  |
| 17                                 | Aux-        | 18      | HotPlug     |  |
| 19                                 | GND         | 20      | 3.3V        |  |

#### Table 5.6 Display Port Connector

### **A** CAUTION

- When using a digital display, an analog display may be detected even though no analog display is connected. This will not affect how the digital display appears. However, change the multi-display settings as necessary.
- To change the settings from digital output to analog output, change the settings from the standard Windows properties screen.

## USB3.0 Port : USB3.0

This product is equipped with 1 channel for USB 3.0 TYPE-A interface.

#### Table 5.7 USB3.0 Connector

|      | Pin No    | Signal name |
|------|-----------|-------------|
|      | 1 11 100. | USB3.0      |
| 9, 1 | 1         | USB_VCC     |
|      | 2         | DATA-       |
|      | 3         | DATA+       |
|      | 4         | USB_GND     |
|      | 5         | SSRX-       |
|      | 6         | SSRX+       |
|      | 7         | USB_GND     |
|      | 8         | SSTX-       |
|      | 9         | SSTX+       |

### USB2.0 Port : USB2.0

This product is equipped with 2 channel for USB 2.0 TYPE-A interface.

| 1 | Pin No. | Signal name |
|---|---------|-------------|
|   |         | USB2.0      |
|   | 1       | USB_VCC     |
|   | 2       | DATA-       |
|   | 3       | DATA+       |
|   | 4       | USB_GND     |

#### Table 5.8 USB2.0 Connector

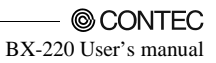

## Giga bit-Ethernet: LAN A, B

This product is equipped with 2 ports for giga bit.

- Network type : 1000BASE-T/100BASE-TX/10BASE-T
- Transmission speed \*2 : 1000M/100M/10M bps
- Max. network path length : 100m/segment
- Controller : Intel I210IT controller
- \*2 Use a category 5e cable for 1000 Mbps operation.

#### Table 5.9. Giga bit-Ethernet Connector

|     | Pin No. | Function   |            |  |
|-----|---------|------------|------------|--|
|     |         | 100BASE-TX | 1000BASE-T |  |
| LAN | 1       | TX+        | TRD+(0)    |  |
|     | 2       | TX-        | TRD-(0)    |  |
|     | 3       | RX+        | TRD+(1)    |  |
|     | 4       | N.C.       | TRD+(2)    |  |
|     | 5       | N.C.       | TRD-(2)    |  |
|     | 6       | RX-        | TRD-(1)    |  |
|     | 7       | N.C.       | TRD+(3)    |  |
|     | 8       | N.C.       | TRD-(3)    |  |

LEDs for display of network statuses:

| Right LED         | : Link LED                            |
|-------------------|---------------------------------------|
| Normal connection | : Green ON, Operation: Green Blinking |
| Left LED          | : Operation LED                       |
| 10M: Off, 100M    | : Green, 1000M: Orange                |

#### **A** CAUTION

- If you are using an operating system other than the operating system of the preinstalled model, LAN-1 and LAN-2 may not be assigned to the silkscreen-printed "LAN-A" and "LAN-B."
- Attention should to be paid to the guaranteed operating range of temperature in using 1000BASE-T.
   For more details on this, refer to chapter3, Installation Requirements. Note that the Ethernet should be configured as 100BASE-TX or 10BASE-T in using under the temperature 0 50°C.

## CFast Card Connector: CFast1, 2

The CF Card (Type I: dedicated to the memory card) can be connected.

#### Table 5.10 CFast Card Connector

| Connector ty   | e CFast Card Connector |           |             |  |
|----------------|------------------------|-----------|-------------|--|
| PC17 PC1 S7 S1 |                        |           |             |  |
| Pin No.        | Signal name            | Pin No.   | Signal name |  |
| PC1            | CDI                    | S1        | GND         |  |
| PC2            | GND                    | S2        | TX+         |  |
| PC3            | N.C.                   | S3        | TX-         |  |
| PC4            | N.C.                   | S4        | GND         |  |
| PC5            | N.C.                   | S5        | RX-         |  |
| PC6            | N.C.                   | N.C. S6 R |             |  |
| PC7            | GND                    | S7        | GND         |  |
| PC8            | LED                    |           |             |  |
| PC9            | N.C.                   |           |             |  |
| PC10           | N.C.                   |           |             |  |
| PC11           | N.C.                   |           |             |  |
| PC12           | N.C.                   |           |             |  |
| PC13           | +3.3V                  |           |             |  |
| PC14           | +3.3V                  |           |             |  |
| PC15           | GND                    |           |             |  |
| PC16           | GND                    |           |             |  |
| PC17           | CDO                    |           |             |  |

#### ⚠ CAUTION -

The CFast card is not hotpluggable. While this product is turned on, do not insert or remove the CFast card or touch the CFast card connector on the product. Doing so may lead to a malfunction or failure.

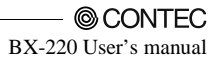

## Serial Port Interface: SERIAL A, B

The product has 2 channels of RS-232C compliant serial ports supporting up to a baud rate of 115,200bps with a 16-byte transmission-dedicated data buffer and a 16-byte reception-dedicated data buffer. You can use "Chapter 4 BIOS Setup" to configure an I/O address, interrupt and unused state for each of the ports independently. (The same I/O address and IRQ cannot be shared with any other device.)

| SERIAL   | I/O address   | Interrupt |  |  |
|----------|---------------|-----------|--|--|
| А        | 3F8h - 3FFh   | IRQ 4     |  |  |
| В        | 2F8h - 2FFh   | IRQ 3     |  |  |
| RS-485*3 | 3E8h – 3EFh*4 | IRQ7 *4   |  |  |

Table 5.11. SERIAL A, B, I/O Addresses and Interrupts

\*3 API is required to use RS-485. For more information, visit the CONTEC's Web site.

\*4 Leave these settings as configured.

| Table | 5.12. | Serial  | Port   | Connector |
|-------|-------|---------|--------|-----------|
| Lance | ···   | Del Iul | I OI C | Connector |

| Connector type                                                                                                    |             | 9-pin D-SUB (MALE)  |           |  |
|----------------------------------------------------------------------------------------------------|-------------|---------------------|-----------|--|
| $\bigcirc \bigcirc \bigcirc \bigcirc \bigcirc \bigcirc \bigcirc \bigcirc \bigcirc \bigcirc \bigcirc \bigcirc \bigcirc \bigcirc \bigcirc \bigcirc \bigcirc \bigcirc \bigcirc $ |             |                     |           |  |
| Pin No.                                                                                                    | Signal name | Meaning             | Direction |  |
| 1                                                                                                    | CD          | Carrier detect      | Input     |  |
| 2                                                                                                    | RD          | Received data       | Input     |  |
| 3                                                                                                    | TD          | Transmitted data    | Output    |  |
| 4                                                                                                    | DTR         | Data terminal ready | Output    |  |
| 5                                                                                                    | GND         | Signal ground       |           |  |
| 6                                                                                                    | DSR         | Data set ready      | Input     |  |
| 7                                                                                                    | RTS         | Request to send     | Output    |  |
| 8                                                                                                    | CTS         | Clear to send       | Input     |  |
| 9                                                                                                    | RI          | Ring indicator      | Input     |  |
### **RAS Functions**

A RAS port is provided for this product. This port offers watchdog timer, remote reset, and general-purpose I/O RAS functions.

\*5 API is required to use RAS. For more information, visit the CONTEC's Web site.

| Table 5.13.   RAS Connector                            |                       |                                                        |  |
|--------------------------------------------------------|-----------------------|--------------------------------------------------------|--|
| Connector type                                         | 15 pin D-SUB (FEMALE) |                                                        |  |
| $ \begin{array}{c ccccccccccccccccccccccccccccccccccc$ |                       |                                                        |  |
| Pin No.                                                | Signal name           | Function                                               |  |
| 1                                                      |                       | None                                                   |  |
| 9                                                      | GND                   | A signal ground                                        |  |
| 2                                                      | TX+                   | RS-422/485 transmitting line                           |  |
| 10                                                     | TX-                   |                                                        |  |
| 3                                                      | RX+                   | RS-422/485 receiving line                              |  |
| 11                                                     | RX-                   |                                                        |  |
| 4                                                      | NCOM                  | Minus common dedicated to PO2                          |  |
| 12                                                     | PO2/WDT               | General-purpose output or watch dog timer alarm output |  |
| 5                                                      | PO0                   | General-purpose output                                 |  |
| 13                                                     | PO1                   |                                                        |  |
| 6                                                      | NCOM                  | General-purpose output minus common                    |  |
| 7                                                      | P11                   | General-purpose input                                  |  |
| 14                                                     | P12/IRQ               | General-purpose input or interrupt input               |  |
| 8                                                      | PCOM                  | General-purpose input plus common                      |  |
| 15                                                     | P10                   | General-purpose input                                  |  |

### ⚠ CAUTION

Pin 4 NCOM (minus common dedicated to PO2) and pin 6 NCOM (minus common shared by PO0 and PO1) are electrically separated from each other.

Connection methods

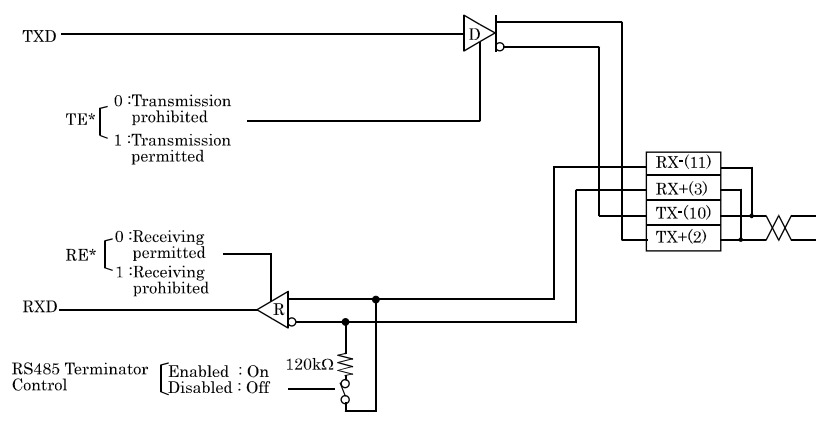

Figure 5.4. Half-Duplex Connection Method

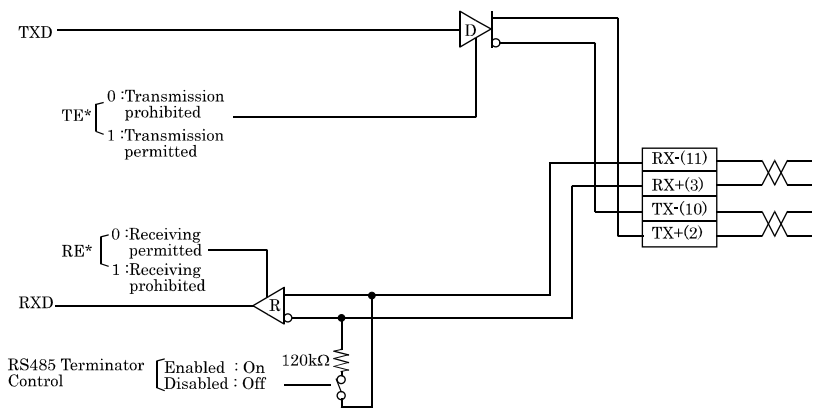

Figure 5.5. Full-Duplex Connection Method

## General Purpose Input/Output and Remote Power On/Reset

This product is equipped with three general purpose insulation-type inputs and outputs. Inputs can be used as remote power on and remote reset inputs.

It is necessary to configure BIOS settings to use an input signal as a remote power on or remote reset signal.

For details on configuring settings, refer to "Integrated Peripherals" in Chapter 4, "BIOS Setup."

Specifications

[ Input ]

| -   | Input specifications                             | : | Current-driven input by photocoupler insulation.                                         |
|-----|--------------------------------------------------|---|------------------------------------------------------------------------------------------|
| -   | Input resistance                                 | : | 510Ω                                                                                     |
| -   | Input signal count                               | : | 3 [One of them can be used for remote reset and interrupt input. (bit2 <fixed>)]</fixed> |
| -   | Input protection circuit                         | : | Equipped with a reverse-connection protection diode                                      |
| -   | Input response time                              | : | Less than 100µsec                                                                        |
| -   | External circuit power supply: 12 - 24VDC (±10%) |   |                                                                                          |
| [ C | utput ]                                          |   |                                                                                          |
| -   | Output specifications                            | : | Open-collector output by photocoupler insulation                                         |
| -   | Output rating                                    | : | Max. 30VDC, 40mA                                                                         |
| -   | Output signal count                              | : | 3 [One of them can be used for WDT alarm output. (bit2 <fixed>)]</fixed>                 |
| -   | Output response time                             | : | Less than 300µsec                                                                        |

BX-220 User's manual

#### External I/O Circuit

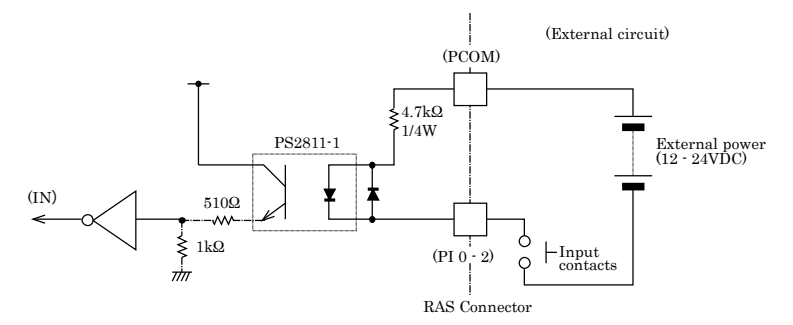

Figure 5.6. Input circuit

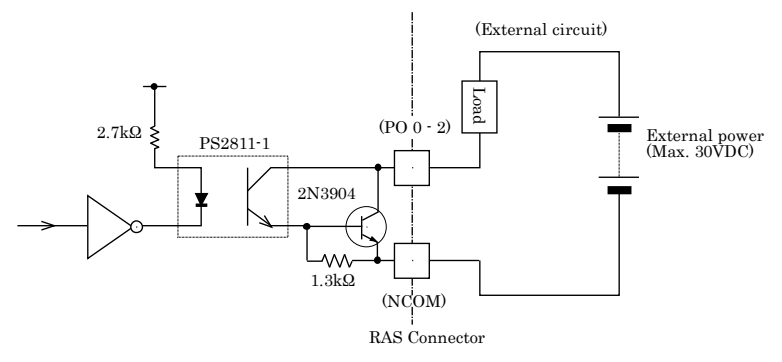

Figure 5.7. Output circuit

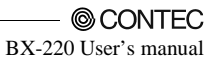

# 6. Appendix

# **POST Codes**

### Table 6.1. POST Codes < 1/3 >

| POST<br>(hex)  | Description                                                                  |  |  |  |
|----------------|------------------------------------------------------------------------------|--|--|--|
| < Security (SE | Security (SEC) phase >                                                       |  |  |  |
| 1h             | Power ON. The detection of the reset kind (Hard/Soft)                        |  |  |  |
| 2h             | Initialize the microcode load previous AP                                    |  |  |  |
| 3h             | Initialize the microcode load previous North Bridge                          |  |  |  |
| 4h             | Initialize the microcode load previous South Bridge                          |  |  |  |
| 5h             | Initialize the microcode load previous OEM                                   |  |  |  |
| 6h             | Microcode load                                                               |  |  |  |
| 7h             | Initialize the microcode load previous AP                                    |  |  |  |
| 8h             | Initialize the microcode load previous North Bridge                          |  |  |  |
| 9h             | Initialize the microcode load previous South                                 |  |  |  |
| Ah             | Initialize the microcode load previous OEM                                   |  |  |  |
| Bh             | Cache initialization                                                         |  |  |  |
| < Pre-EFI Init | ialization (PEI) phase >                                                     |  |  |  |
| 10h            | Start of the PEIcore                                                         |  |  |  |
| 11h            | PRI memory CPU initialization starts                                         |  |  |  |
| 12h - 14h      | PRI memory CPU initialization (Specific CPU module)                          |  |  |  |
| 15h            | PRI memory, Nouth Bridge initialization starts                               |  |  |  |
| 16h - 18h      | PRI memory, Nouth Bridge initialization (Specific Nouth Bridge)              |  |  |  |
| 19h            | PRI memory, South Bridge initialization starts                               |  |  |  |
| 1Ah - 1Ch      | PRI memory, South Bridge initialization (Specific South Bridge)              |  |  |  |
| 1Dh · 2Ah      | OEM, PRI memory initialization code                                          |  |  |  |
| 2Bh            | Memory initialization : Serial Presence Detect(SPD) Data loading             |  |  |  |
| 2Ch            | Memory initialization : Memory detection                                     |  |  |  |
| 2Dh            | Memory initialization : Programming of the memory timing information         |  |  |  |
| 2Eh            | Memory initialization : Memory configuration                                 |  |  |  |
| 2Fh            | Memory initialization : Others                                               |  |  |  |
| 30h            | ASL for reserved (Refer to ACPI/ASL Checkpoints)                             |  |  |  |
| 31h            | Memory installed                                                             |  |  |  |
| 32h            | CPU post memory initialization starts                                        |  |  |  |
| 33h            | CPU post memory initialization : Cache initialization                        |  |  |  |
| 34h            | CPU post memory initialization : Application Processor(s)(AP) initialization |  |  |  |
| 35h            | CPU post memory initialization : Boot strap processor(BSP) selection         |  |  |  |
| 37h            | CPU post memory initialization : System Management Mode(SMM) initialization  |  |  |  |
| 38h            | Post memory, North Bridge initialization starts                              |  |  |  |
| 39h - 3Ah      | Post memory, North Bridge initialization (Specific Nouth Bridge module)      |  |  |  |
| 3Bh            | Post memory, South Bridge initialization starts                              |  |  |  |
| 3Ch - 3Eh      | Post memory, South Bridge initialization (Specific South Bridge module)      |  |  |  |
| 3Fh - 4Eh      | OEM post memory initialization code                                          |  |  |  |
| 4Fh            | DXE IPL startup                                                              |  |  |  |
| < Driver Execu | ation Environment (DXE) phase >                                              |  |  |  |
| 60h            | DXE core startup                                                             |  |  |  |
| 61h            | NVRAM initialization                                                         |  |  |  |
| 62h            | South Bridge runtime services installation                                   |  |  |  |

| 1 4010 011    |                                                                |  |  |
|---------------|----------------------------------------------------------------|--|--|
| POST<br>(box) | Description                                                    |  |  |
| (nex)         | CPU DXE installation start                                     |  |  |
| 64h - 67h     | CPU DXE installation start (Specific CPU module)               |  |  |
| 68h           | PCI host bridge installation                                   |  |  |
| 69h           | North Bridge DXF initialization starts                         |  |  |
| 6Ah           | North Bridge DXE SMM initialization starts                     |  |  |
| 6Bh - 6Fh     | North Bridge DXE initialization (Specific North Bridge module) |  |  |
| 70h           | South Bridge DXE initialization starts                         |  |  |
| 71h           | South Bridge DXE SMM initialization starts                     |  |  |
| 72h           | South Bridge device initialization                             |  |  |
| 73h - 77h     | South Bridge DXE initialization (Specific South Bridge module) |  |  |
| 78h           | ACPI module initialization                                     |  |  |
| 79h           | CSM initialization                                             |  |  |
| 7Ah - 7Fh     | For future AMI DXE codes reserved                              |  |  |
| 80h - 8Fh     | OEM DXE initialization code                                    |  |  |
| 90h           | Boot Device Selection(BDS) Phase                               |  |  |
| 91h           | Driver connection start                                        |  |  |
| 92h           | PCI bus initialization starts                                  |  |  |
| 93h           | PCI bus hot plug controller initialization                     |  |  |
| 94h           | Enumerate PCI bus number                                       |  |  |
| 95h           | PCI bus resource requests                                      |  |  |
| 96h           | PCI bus resource allocation                                    |  |  |
| 97h           | Console output device connection                               |  |  |
| 98h           | Console input device connection                                |  |  |
| 99h           | Super IO initialization                                        |  |  |
| 9Ah           | USB installation start                                         |  |  |
| 9Bh           | USB reset                                                      |  |  |
| 9Ch           | USB detection                                                  |  |  |
| 9Dh           | USB enabling                                                   |  |  |
| 9Eh - 9Fh     | For future AMI codes reserved                                  |  |  |
| A0h           | IDE initialization starts                                      |  |  |
| A1h           | IDE reset                                                      |  |  |
| A2h           | IDE detection                                                  |  |  |
| A3h           | IDE enabling                                                   |  |  |
| A4h           | SCSI initialization starts                                     |  |  |
| A5h           | SCSI reset                                                     |  |  |
| A6h           | SCSI detection                                                 |  |  |
| A7h           | SCSI enabling                                                  |  |  |
| A8h           | Confirm Password Setup                                         |  |  |
| A9h           | Starting of a setup                                            |  |  |
| AAh           | ASL for reserved (Refer to ACPI/ASL Checkpoints)               |  |  |
| ABh           | Setup input wait                                               |  |  |
| ACh           | ASL for reserved (Refer to ACPI/ASL Checkpoints)               |  |  |
| ADh           | Boot preparation events                                        |  |  |
| AEh           | Legacy boot event                                              |  |  |
| AFh           | Boot Service event ends                                        |  |  |
| B0h           | Virtual address maps run-time settings begin.                  |  |  |
| B1h           | Virtual address maps of runtime configuration exit             |  |  |
| B2h           | Legacy option ROM initialization                               |  |  |
| B3h           | System reset                                                   |  |  |

### Table 6.1 POST Codes < 2/3 >

#### POST Description (hex) B4h USB hotplug B5h PCI bus hot plug B6h NVRAM cleanup B7h Configuration reset (Reset the NVRAM settings) B8h · BFh For future AMI codes reserved C0h · CFh OEM BDS initialization code ACPI/ASL Checkpoints 01h S1 sleep system during migration. 02hS2 sleep system during migration. 03h S3 sleep system during migration. 04h S4 sleep system during migration. 05hS5 sleep system during migration. 10hFrom S1 sleep state during system restoration 20hFrom S2 sleep state during system restoration 30h From S3 sleep state during system restoration 40h From S4 sleep state during system restoration ACh Move to system ACPI mode. The interrupt controller PIC mode. Move to system ACPI mode. The interrupt controller APIC mode. AAh

#### Table 6.1 POST code < 3/3 >

# **SERIAL I/O Address and Register Function**

The following table lists the I/O addresses in case of SERIAL A.

#### Table 6.2. I/O Port Addresses

| I/O address | DLAB | Read/Write | Register                     |     |
|-------------|------|------------|------------------------------|-----|
| 03F8H       | 0    | W          | Transmitter holding register | THR |
|             |      | R          | Receive buffer register      | RBR |
|             | 1    | W          | Divisor latch register (LSB) | DLL |
| 03F9H       | 1    | W          | Divisor latch register (MSB) | DLM |
|             | 0    | W          | Interrupt enable register    | IER |
| 03FAH       | Х    | R          | Interrupt ID register        | IIR |
| 03FBH       | Х    | W          | Line control register        | LCR |
| 03FCH       | Х    | W          | Modem control register       | MCR |
| 03FDH       | Х    | R          | Line status register         | LSR |
| 03FEH       | Х    | R          | Modem status register        | MSR |
| 03FFH       | Х    | R/W        | Scratch register             | SCR |

DLAB (Divisor Latch Access Bit): The value in bit 7 of the line control register.

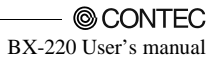

|       | · · · · <u>I</u> · · · ·                                                                                                    |
|-------|----------------------------------------------------------------------------------------------------|
| 03F8H | THR: Transmitter Holding Register [DLAB=0]D7D6D5D4D3D2D1D0bit7 $\longrightarrow$ $\longrightarrow$ $\longrightarrow$ bit0LSBRegister dedicated to write transmitted data to                                                                                                    |
| 03F8H | $\begin{array}{c c c c c c c c c c c c c c c c c c c $                                                                                                    |
| 03F8H | $\begin{array}{c c c c c c c c c c c c c c c c c c c $                                                                                                    |
| 03F9H | $\begin{array}{c c c c c c c c c c c c c c c c c c c $                                                                                                    |
| 03F9H | IER: Interrupt Enable Register [DLAB=0]<br>D7 D6 D5 D4 D3 D2 D1 D0<br>0 0 0 EMS ELSI ETHREI ERDAI<br>Received data Enterrupt enable<br>Received data register empty<br>Interrupt enable<br>Received data register empty<br>Interrupt enable<br>Received data 200<br>Interrupt enable<br>Interrupt enable |

Table 6.3.Function of Each Register< 1/4 >

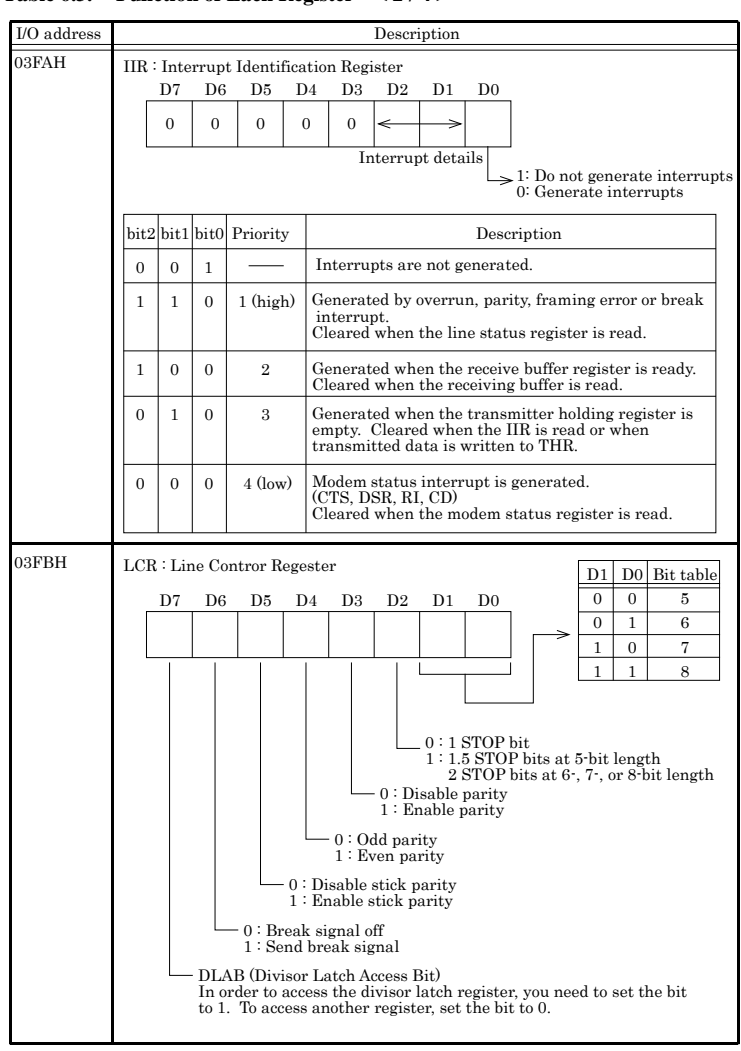

#### Table 6.3. Function of Each Register < 2/4 >

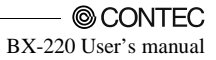

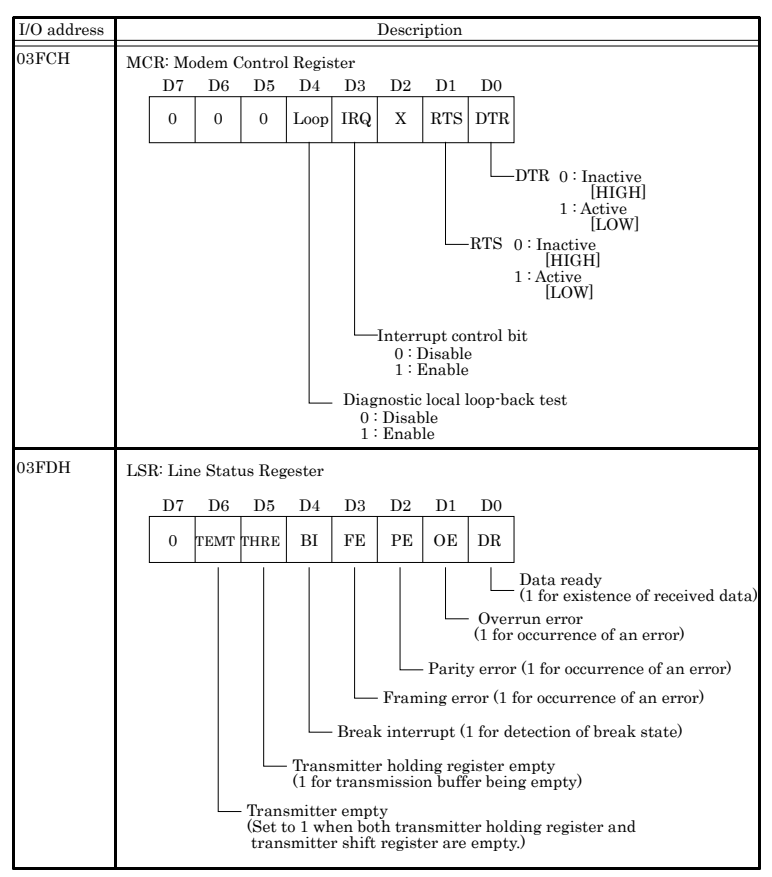

Table 6.3. Function of Each Register < 3/4 >

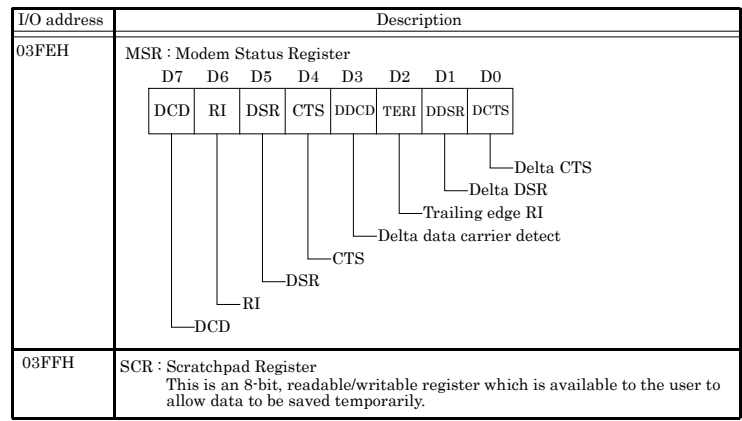

#### Table 6.3. Function of Each Register < 4/4 >

#### **Baud Rate Settings**

A baud rate is set by software by dividing the clock input (1.8432MHz). The baud rate in terms of hardware can be set to a maximum of 115,200 bps for SERIALA, B. The baud rates available in practice depend on the operating environment (cable, software, etc.). The table below lists typical baud rates and their respective values to be written to the divisor latch register (LSB, MSB).

|                     | SERIAL A, B<br>Clock input (1.8432MHz)                  |                   |  |
|---------------------|---------------------------------------------------------|-------------------|--|
| Baud rate to be set | Value to be set<br>in the divisor register<br>(Decimal) | Setting error (%) |  |
| 50                  | 2304                                                    |                   |  |
| 75                  | 1536                                                    |                   |  |
| 110                 | 1047                                                    | 0.026             |  |
| 134.5               | 857                                                     | 0.058             |  |
| 150                 | 768                                                     |                   |  |
| 300                 | 384                                                     |                   |  |
| 600                 | 192                                                     |                   |  |
| 1200                | 96                                                      |                   |  |
| 1800                | 64                                                      |                   |  |
| 2000                | 58                                                      | 0.69              |  |
| 2400                | 48                                                      |                   |  |
| 3600                | 32                                                      |                   |  |
| 4800                | 24                                                      |                   |  |
| 7200                | 16                                                      |                   |  |
| 9600                | 12                                                      |                   |  |
| 14400               | 8                                                       |                   |  |
| 19200               | 6                                                       |                   |  |
| 28800               | 4                                                       |                   |  |
| 38400               | 3                                                       |                   |  |
| 57600               | 2                                                       |                   |  |
| 76800               |                                                         |                   |  |
| 115200              | 1                                                       |                   |  |
| 153600              |                                                         |                   |  |
| 230400              |                                                         |                   |  |

**Table 6.4 Baud Rate Settings** 

Example : To set 9,600 bps, write "00" to the (MSB) divisor latch register and "12 (decimal)" to the (LSB) divisor latch register.

# Watch-Dog-Timer

The watchdog timer serves as a safeguard against possible system lock-up in your industrial computer system. In most industrial environments, there are heavy equipment, generators, high-voltage power lines, or power drops that have adverse effects on your computer system. For instance, when a power drop occurs, it could cause the CPU to come to a halt state or enter into an infinite loop, resulting in a system lock-up.

The application software created by user with the watchdog timer enabled, a RESET automatically generated unless the software periodically triggers the timer within the setting time-out interval. That is, while the system gets hung up, the running program can't trigger the timer periodically. The timer will generate a reset signal to reboot the system.

With this function, running programs can be restarted in the usual way even if an abnormal state occurs.

The software can be configured using 255 levels (1 to 255 seconds) of timeout intervals for the watchdog timer. There is also a 2-second tolerance for timeout intervals. To maintain normal system operation, trigger the watchdog timer again using a user-written program with the tolerance in mind.

Ex.) If the time-out interval is set to 30 seconds, the user-created program must retrigger the watchdog timer before 28 seconds will have elapsed in consideration of the tolerance. If the program failed to retrigger the timer (if 28 - 32 seconds have elapsed), the system will automatically reboot.

The I/O port is defined at address 2e/2fH. You can trigger/enable disable the timer by writing address 2e/2fH.

Here is an example for flow chart and programming how to use the watch-dog-timer.

#### (1) Example flow chart

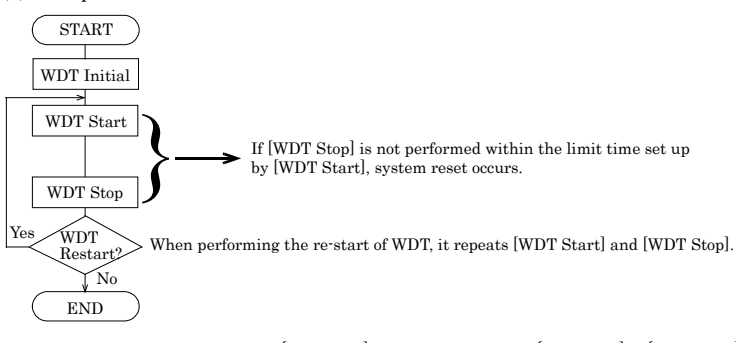

\* It is also possible not to perform [WDT Stop] instead of performing [WDT Stop] to [WDT Start], but to perform [WDT Start] continuously at the time of a re-start.

#### (2) Example programming

The following example is written in Intel8086 assembly language.

;======; ;<WDT Initial> ;=======; ;Enter the extended function mode

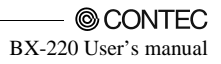

;-----MOV DX,2EH MOV AL.87H OUT DX.AL OUT DX,AL ;-----; Select logical device WDT(number 8) •\_\_\_\_\_ MOV DX,2EH MOV AL.07H OUT DX.AL MOV DX,2FH MOV AL,08H OUT DX.AL :-----;Activate logical device WDT(number 8) ·\_\_\_\_\_ MOV DX,2EH MOV AL,30H OUT DX,AL MOV DX,2FH MOV AL,0AH OUT DX,AL ;-----;Set timer unit : second ;-----MOV DX,2EH MOV AL, F0H OUT DX.AL MOV DX,2FH MOV AL,00H OUT DX,AL ;-----;Exit the extended function mode :-----MOV DX,2EH MOV AL, AAH OUT DX.AL :=: ;<WDT START : counter set and a start > •= :-----;Enter the extended function mode ;-----MOV DX,2EH MOV AL,87H OUT DX,AL OUT DX,AL •\_\_\_\_\_ ;Select logical device WDT(number 8) :-----

MOV DX,2EH MOV AL,07H OUT DX,AL MOV DX,2FH MOV AL,08H OUT DX,AL ;-----;Set time of WDT and start to count down :-----MOV DX,2EH MOV AL, F1H OUT DX,AL MOV DX,2FH 1-----;The data of an example is 15 seconds.(01H=1sec.- FFH=255sec.) MOV AL, 0FH; 0FH = 15Sec. :-----OUT DX,AL ;-----;Exit the extended function mode :-----MOV DX,2EH MOV AL.AAH OUT DX,AL ;<WDT STOP> :-----·-----:Enter the extended function mode ;-----MOV DX,2EH MOV AL,87H OUT DX,AL OUT DX,AL ;-----;Select logical device WDT(number 8) :-----MOV DX,2EH MOV AL.07H OUT DX,AL MOV DX,2FH MOV AL,08H OUT DX,AL ;-----;Stop count down of WDT :-----MOV DX,2EH MOV AL, F6H OUT DX.AL MOV DX,2FH

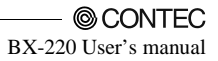

;-----;The data of 00H is stop WDT MOV AL,00H

;-----

OUT DX,AL

;Exit the extended function mode

;-----

MOV DX,2EH MOV AL,AAH OUT DX,AL

## A CAUTION -

The timer's intervals have a tolerance of  $\pm 2$  seconds.

# Battery

**Battery Specification** 

This product uses the following battery.

- Type : Lithium primary battery
- Model : BR-1/2AA
- Maker
- : Panasonic e : 3V
- Nominal voltage : 3V - Nominal capacity : 1000mA
- Nominal capacity : 1000mAh - Lithium content : 1g or less

Removing the battery

Remove the battery according to the following figure.

Removing the battery

Remove the battery according to the following figure.

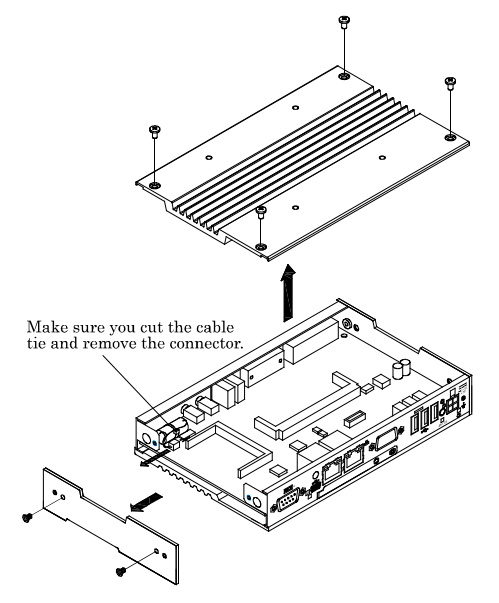

Disposing the battery

Dispose the removed battery properly as instructed by local government.

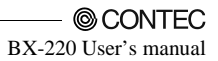

# 7. List of Options

AC adapter

| -                                               | ACAP19-01     | AC adapter (Input:   | 100-240VAC, Output:    | 19VDC 3.42A) |
|-------------------------------------------------|---------------|----------------------|------------------------|--------------|
| CF                                              | ast Card(SLC) |                      |                        |              |
| -                                               | CFast-4GB-A   | 4GB CFast Card       |                        |              |
| -                                               | CFast-8GB-A   | 8GB CFast Card       |                        |              |
| -                                               | CFast-16GB-A  | 16GB CFast Card      |                        |              |
| CF                                              | ast Card(MLC) |                      |                        |              |
| -                                               | CFS-32GBM-A   | 32GB CFast Card      |                        |              |
| Terminal block for connecting the RAS connector |               |                      |                        |              |
| -                                               | IPC-PSD-20    | Terminal block for c | onnecting the RAS conn | ector        |
|                                                 |               |                      |                        |              |

### ⚠ CAUTION ——

Precautions when using products other than our options

- If a product other than our option is used, the normal operation may be impaired or the functions may be limited.

# **BX220 Series**

### User's Manual BX-220-DC7xxxxx

# CONTEC CO.,LTD.

March 2015 Edition

3-9-31, Himesato, Nishiyodogawa-ku, Osaka 555-0025, Japan

Japanese http://www.contec.co.jp/

English http://www.contec.com/

Chinese http://www.contec.com.cn/

| No part of this document may be copied or reproduced in any form by a | ny means without pr | ior written |
|-----------------------------------------------------------------------|---------------------|-------------|
| consent of CONTEC CO., LTD.                                           |                     | [02202015]  |
| [03052015]                                                            | Management No.      | NA03679     |

[03052015\_rev1]

| Management No. | NA03679 |
|----------------|---------|
| Parts No.      | LYRW871 |